## Skrócony opis

## Informacje na temat drukarki

### Przy użyciu panelu sterowania drukarki

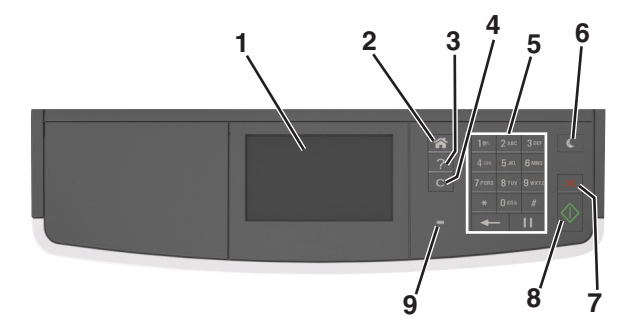

|   | Użyj                                         | Przeznaczenie                                                                                                    |  |
|---|----------------------------------------------|----------------------------------------------------------------------------------------------------|--|
| 1 | Wyświetlacz                                  | <ul> <li>Wyświetlanie stanu drukarki i jej komunikatów.</li> <li>Konfigurowanie i obsługa drukarki.</li> </ul>                                                                                                    |  |
| 2 | przycisk Strona<br>główna                    | Przejście do ekranu głównego.                                                                                                    |  |
| 3 | Wskazówki                                    | Umożliwia otwarcie okna dialogowego<br>informacji pomocy kontekstowej.                                                                                                    |  |
| 4 | Przycisk<br>Wyczyść<br>wszystko /<br>Resetuj | Umożliwia zresetowanie domyślnych<br>ustawień funkcji, np. kopiowania, faksowania<br>czy skanowania.                                                                                                    |  |
| 5 | Klawiatura                                   | Służy do wprowadzania cyfr, liter i symboli.                                                                                                    |  |
| 6 | Przycisk<br>Czuwanie                         | <ul> <li>Powoduje włączenie trybu czuwania lub<br/>hibernacji.</li> <li>Aby spowodować wyjście drukarki z trybu<br/>czuwania, należy wykonać jedną z<br/>następujących czynności:</li> <li>Naciśnij dowolny przycisk sprzętowy.</li> <li>Otwórz drzwiczki lub pokrywę.</li> <li>Wyślij zadanie drukowania z komputera.</li> <li>Przeprowadź operację resetu po<br/>włączeniu zasilania (POR) za pomocą<br/>głównego włącznika zasilania.</li> </ul> |  |

|   | Użyj                        | Przeznaczenie                                                     |  |
|---|-----------------------------|-------------------------------------------------------------------|--|
| 7 | przycisk Stop lub<br>Anuluj | Zatrzymanie działania drukarki.                                   |  |
| 8 | Przycisk Wyślij             | Powoduje wysłanie zmian wprowadzonych v<br>ustawieniach drukarki. |  |
| 9 | Kontrolka                   | Sprawdzenie stanu drukarki.                                       |  |

## Opis ekranu głównego

Gdy drukarka jest włączona, na wyświetlaczu urządzenia jest wyświetlany ekran podstawowy, nazywany ekranem głównym. Używając przycisków ekranu głównego i ikon, można rozpocząć kopiowanie, wysyłanie faksu lub skanowanie, a także wyświetlić ekran menu i reagować na komunikaty urządzenia.

**Uwaga:** Wygląd ekranu głównego zależy od własnych ustawień ekranu, ustawień dokonanych przez administratora i aktywnych rozwiązań wbudowanych.

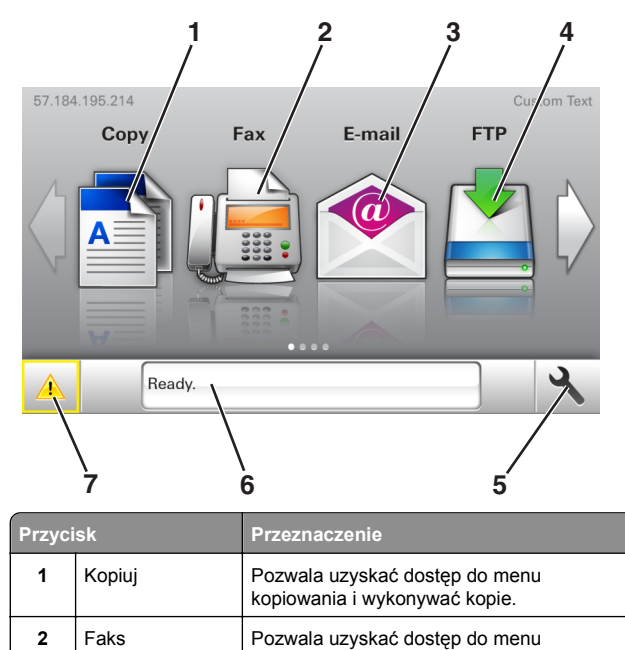

| Przyc | isk                                       | Przeznaczenie                                                                                                    |
|-------|-------------------------------------------|----------------------------------------------------------------------------------------------------|
| 4     | FTP                                       | Umożliwia dostęp do menu funkcji FTP (File<br>Transfer Protocol) i skanowanie<br>dokumentów bezpośrednio do serwera FTP.                                                                                                    |
| 5     | Ikona Menu                                | Dostęp do menu drukarki.<br><b>Uwaga:</b> Menu są dostępne tylko wtedy, gdy<br>drukarka znajduje się w stanie gotowości.                                                                                                    |
| 6     | Pasek<br>komunikatów o<br>stanie drukarki | <ul> <li>Wyświetla komunikat o bieżącym stanie<br/>drukarki, np. Gotowa lub Zajęta.</li> <li>Wyświetlanie komunikatów o stanie<br/>materiałów eksploatacyjnych drukarki,<br/>takich jak Bęben pusty lub Niski poziom<br/>toneru w kasecie drukującej.</li> <li>Wyświetlanie komunikatów o problemach<br/>wymagających interwencji użytkownika<br/>oraz dostarczanie instrukcji<br/>umożliwiających ich usunięcie.</li> </ul> |
| 7     | Stan/Materiały<br>eksploatacyjne          | <ul> <li>Wyświetla ostrzeżenie lub komunikat o<br/>błędzie, gdy do kontynuowania pracy<br/>drukarki wymagana jest interwencja<br/>użytkownika.</li> <li>Umożliwia wyświetlenie szczegółowych<br/>informacji o danym ostrzeżeniu lub<br/>komunikacie i sposobie jego usunięcia.</li> </ul>                                                                                                    |

Inne elementy, które mogą być także wyświetlane na ekranie głównym:

| Przycisk                       | Działanie                                                   |
|--------------------------------|-------------------------------------------------------------|
| Wyszukaj wstrzymane<br>zadania | Wyszukiwanie aktualnie wstrzymanych zadań.                  |
| Zadania według<br>użytkownika  | Dostęp do zadań drukowania zapisanych<br>przez użytkownika. |
| Profile i aplikacje            | Dostęp do profili i aplikacji.                              |

### Funkcje

| Alarm wymagający<br>interwencji<br>Interwencji<br>Interwencji<br>Interwencji<br>Interwencji<br>Interwencji<br>Interwencji<br>Interwencji<br>Interwencji | Funkcja                         | Opis                                                                                                    |
|----------------------------------------------------------------------------------------------------|---------------------------------|----------------------------------------------------------------------------------------------------|
|                                                                                                    | Alarm wymagający<br>interwencji | Ta ikona jest wyświetlana i zapala się<br>czerwony wskaźnik, gdy w przypadku jakiejś<br>funkcji wystąpi alarm wymagający<br>interwencji. |

E-mail

3

faksowania i wysyłać faksy.

Umożliwia dostęp do różnych menu poczty email i wysyłanie wiadomości e-mail.

| Funkcja                                           | Opis                                                                                                    |
|---------------------------------------------------|----------------------------------------------------------------------------------------------------|
| Ostrzeżenie                                       | Ta ikona jest wyświetlana, gdy wystąpi błąd.                                                                                                    |
| Adres IP drukarki<br>Przykład:<br>123.123.123.123 | Adres IP drukarki znajduje się w lewym<br>górnym rogu ekranu głównego — jest to seria<br>czterech liczb rozdzielonych kropkami.<br>Adresu IP można użyć przy korzystaniu z<br>wbudowanego serwera WWW do zdalnego<br>wyświetlania oraz konfigurowania ustawień<br>drukarki, nawet gdy użytkownik nie przebywa<br>w pobliżu urządzenia. |

# Korzystanie z przycisków ekranu dotykowego

**Uwaga:** Wygląd ekranu głównego zależy od niestandardowych ustawień ekranu, ustawień administracyjnych i aktywnych rozwiązań wbudowanych.

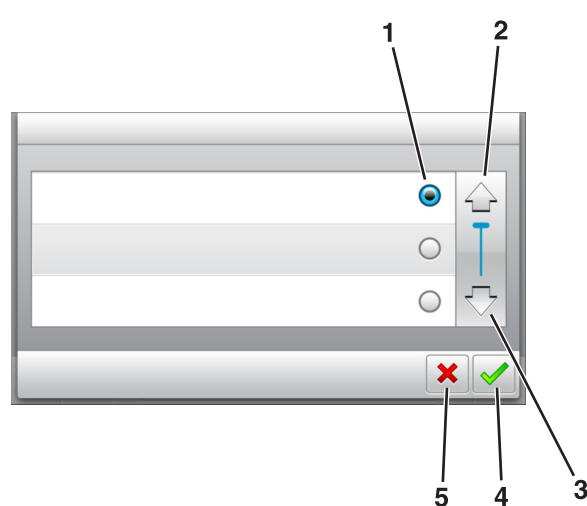

|   | Dotknięcie      | Działanie                                                   |
|---|-----------------|-------------------------------------------------------------|
| 1 | Przycisk wyboru | Powoduje zaznaczenie lub usunięcie<br>zaznaczenia elementu. |
| 2 | Strzałka w górę | Przewijanie w górę.                                         |
| 3 | Strzałka w dół  | Przewijanie w dół.                                          |

|   | Dotknięcie          | Działanie                                                                                 |
|---|---------------------|-------------------------------------------------------------------------------------------|
| 4 | Przycisk Zaakceptuj | Zapisanie ustawienia.                                                                     |
| 5 | Anuluj, przycisk    | <ul><li>Anulowanie czynności lub wyboru.</li><li>Powrót do poprzedniego ekranu.</li></ul> |

| Przycisk | Działanie                                                                           |
|----------|-------------------------------------------------------------------------------------|
|          | Powrót do głównego ekranu.                                                          |
| ?        | Wyświetlanie okna dialogowego Pomocy kontekstowej na<br>panelu sterowania drukarki. |
| •        | Przewijanie w lewo.                                                                 |
|          | Przewijanie w prawo.                                                                |

## Konfigurowanie i używanie aplikacji na ekranie głównym

## Znajdowanie adresu IP drukarki

Uwaga: Podłącz drukarkę do sieci lub serwera druku.

Adres IP drukarki można znaleźć:

- w górnym lewym rogu na na ekranie głównym drukarki;
- w sekcji TCP/IP w menu Sieć/porty;
- na wydrukowanej stronie konfiguracji sieci lub stronie ustawień menu — w sekcji TCP/IP.

**Uwaga:** Adres IP ma postać czterech liczb oddzielonych kropkami, na przykład 123.123.123.123.

## Znajdowanie adresu IP komputera

### Dla użytkowników systemu Windows

- 1 W oknie dialogowym Rozpocznij otwórz wiersz poleceń i wpisz komendę cmd.
- 2 Wpisz komendę ipconfig, a nastepnie odszukaj adres IP.

### Dla użytkowników komputerów Macintosh

- 1 W menu Apple wybierz opcję Ustawienia systemu, a następnie wybierz **Sieć**.
- 2 Wybierz typ połączenia, a następnie kliknij Zaawansowane >TCP/IP.
- 3 Odszukaj adres IP.

## Dostęp do wbudowanego serwera WWW.

Wbudowany serwer WWW to strona internetowa drukarki, na której można sprawdzić i zdalnie skonfigurować ustawienia drukarki, nie będąc w pobliżu urządzenia.

- 1 Uzyskaj adres IP drukarki:
  - Na ekranie głównym panelu sterowania drukarki
  - W sekcji TCP/IP w menu Sieć/porty
  - Na wydrukowanej stronie konfiguracji sieci lub stronie ustawień menu — w sekcji TCP/IP

**Uwaga:** Adres IP ma postać czterech liczb oddzielonych kropkami, na przykład **123.123.123.123**.

- 2 Uruchom przeglądarkę sieci Web, a następnie w polu adresu wpisz adres IP drukarki.
- 3 Naciśnij klawisz Enter.

Uwaga: W przypadku używania serwera proxy wyłącz go tymczasowo, aby prawidłowo załadować stronę sieci Web.

## Dostosowywanie ekranu głównego

1 Uruchom przeglądarkę sieci Web, a następnie w polu adresu wpisz adres IP drukarki.

**Uwaga:** Wyświetl adres IP drukarki na ekranie głównym drukarki. Adres IP ma postać czterech liczb oddzielonych kropkami. Na przykład 123.123.123.123.

- 2 Wykonaj co najmniej jedną spośród następujących czynności:
  - Ukryj lub pokaż ikony podstawowych funkcji drukarki.
    - a Kliknij kolejno opcje Ustawienia >Ustawienia ogólne >Dostosowywanie ekranu głównego.
    - b Zaznacz pola wyboru, aby określić, które ikony będą wyświetlane na ekranie głównym.

**Uwaga:** W przypadku usunięcia zaznaczenia opcji przy ikonie nie będzie ona wyświetlana na ekranie głównym.

- c Kliknij opcję Submit (Wyślij).
- Dostosuj ikonę do aplikacji. Więcej informacji na ten temat można znaleźć w <u>"Znajdowanie informacji o aplikacjach</u> <u>ekranu głównego" na stronie 3</u> lub w dokumentacji aplikacji.

### Uruchamianie aplikacji ekranu głównego

## Znajdowanie informacji o aplikacjach ekranu głównego

Drukarka jest dostarczana ze wstępnie zainstalowanymi aplikacjami dostępnymi na ekranie głównym. Aby skorzystać z tych aplikacji, należy je najpierw aktywować i skonfigurować przy użyciu wbudowanego serwera WWW. Więcej informacji na temat uzyskiwania dostępu do programu Embedded Web Server można znaleźć w sekcji <u>"Dostęp do wbudowanego serwera</u> <u>WWW." na stronie 2</u>.

Szczegółowe informacje dotyczące konfigurowania i używania aplikacji ekranu głównego można znaleźć w miejscu zakupu drukarki.

### Korzystanie z opcji Formularze i ulubione

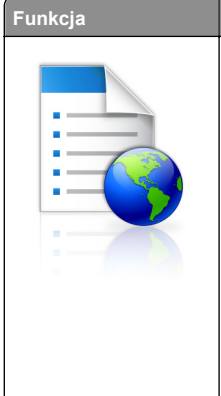

Przeznaczenie Optymalizuje pracę poprzez szybkie wyszukiwanie i drukowanie często używanych formularzy internetowych bezpośrednio z ekranu głównego drukarki. Uwaga: Drukarka musi mieć uprawnienie dostenu do folderu sieciowego, serwera ETP

dostępu do folderu sieciowego, serwera FTP lub witryny sieci Web, w której jest przechowywana zakładka. Z poziomu komputera, na którym przechowywana jest zakładka, użyj ustawień udostępniania, zabezpieczeń i zapory, aby nadać drukarce co najmniej prawo do *odczytu.* Więcej pomocnych informacji na ten temat można znaleźć w dokumentacji dostarczonej z systemem operacyjnym.

1 Uruchom przeglądarkę sieci Web, a następnie w polu adresu wpisz adres IP drukarki.

**Uwaga:** Wyświetl adres IP drukarki na ekranie głównym drukarki. Adres IP zostanie wyświetlony w postaci czterech liczb oddzielonych kropkami, np. 123.123.123.123.

- 2 Kliknij opcję Ustawienia >Aplikacje >Zarządzanie aplikacjami >Formularze i ulubione.
- 3 Kliknij przycisk Dodaj i dostosuj ustawienia.

### Uwagi:

- Korzystaj z pomocy wyświetlanej po zatrzymaniu wskaźnika myszy obok każdego pola, która zawiera opis ustawienia.
- Aby upewnić się, że ustawienia lokalizacji zakładki są prawidłowe, wpisz właściwy adres IP komputera-hosta, na którym zapisano zakładkę. Więcej informacji na temat uzyskiwania adresu IP komputera-hosta, patrz "Znajdowanie adresu IP komputera" na stronie 2.
- Upewnij się, czy drukarka ma prawa dostępu do folderu, w którym znajduje się zakładka.
- 4 Kliknij przycisk Zastosuj.

Aby użyć aplikacji, dotknij opcji **Formularze i ulubione** na ekranie głównym drukarki, a następnie przejrzyj kategorie formularzy albo wyszukaj formularze po numerze, nazwie lub opisie formularza.

### Konfiguracja aplikacji Card Copy

#### Funkcja Przeznaczenie

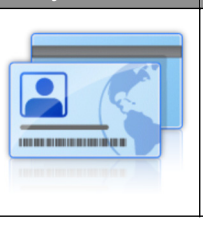

Szybkie i łatwe kopiowanie dowodów ubezpieczenia, identyfikatorów i innych kart o rozmiarze portfelowym.

Umożliwia ona drukowanie obu stron zeskanowanego dokumentu na pojedynczym arkuszu, co pozwala oszczędzić papier i zaprezentować informacje z dokumentu w wygodny sposób.

1 Uruchom przeglądarkę sieci Web, a następnie w polu adresu wpisz adres IP drukarki.

**Uwaga:** Wyświetl adres IP drukarki na ekranie głównym drukarki. Adres IP zostanie wyświetlony w postaci czterech liczb oddzielonych kropkami, np. 123.123.123.123.

- 2 Kliknij opcję Ustawienia >Aplikacje >Zarządzanie aplikacjami >Card Copy.
- 3 W razie potrzeby zmień domyślne opcje skanowania.
  - Zasobnik domyślny Wybierz zasobnik domyślny do użytku w przypadku drukowania zeskanowanych obrazów.
  - Domyślna liczba kopii Określ liczbę kopii, które powinny automatycznie być drukowane w przypadku korzystania z aplikacji.
  - Domyślne ustawienia kontrastu Określ ustawienie pozwalające zwiększyć lub zmniejszyć poziom kontrastu w przypadku drukowania kopii zeskanowanej karty. Wybierz opcję Najlepsze dla zawartości, jeżeli drukarka ma ustawiać kontrast automatycznie.
  - Domyślne ustawienia skalowania Ustaw rozmiar skanowanej karty podczas jej drukowania. Ustawienie domyślne to 100% (pełny rozmiar).
  - Ustawienie rozdzielczości Dostosuj jakość zeskanowanej karty.

### Uwagi:

- Podczas skanowania karty upewnij się, czy rozdzielczość skanowania nie jest wyższa niż 200 dpi dla skanowania w kolorze oraz 400 dpi dla skanowania monochromatycznego.
- Podczas skanowania kilku kart upewnij się, czy rozdzielczość skanowania nie jest wyższa niż 150 dpi dla skanowania w kolorze oraz 300 dpi dla skanowania monochromatycznego.
- Drukuj obramowania Zaznacz pole wyboru, aby drukować zeskanowany obraz z obramowaniem.

### 4 Kliknij przycisk Zastosuj.

Aby użyć aplikacji, dotknij opcji **Card Copy** na ekranie głównym drukarki, a następnie postępuj zgodnie z instrukcjami.

### Korzystanie z aplikacji MyShortcut

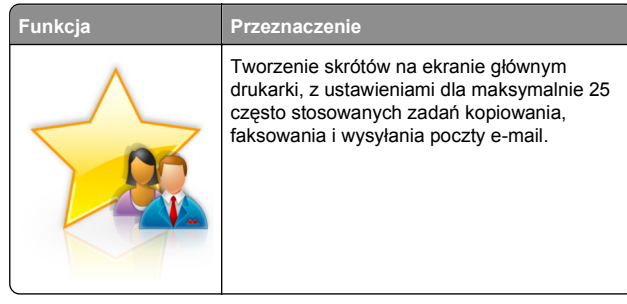

Aby użyć aplikacji, dotknij opcji **MyShortcut**, a następnie postępuj zgodnie z instrukcjami na wyświetlaczu drukarki.

### Konfiguracja aplikacji Multi Send

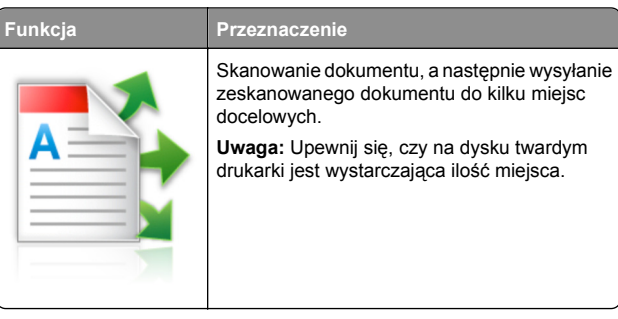

1 Uruchom przeglądarkę sieci Web, a następnie w polu adresu wpisz adres IP drukarki.

**Uwaga:** Wyświetl adres IP drukarki na ekranie głównym drukarki. Adres IP drukarki ma postać czterech liczb oddzielonych kropkami. Na przykład 123.123.123.123.

- 2 Kliknij opcję Ustawienia >Aplikacje >Zarządzanie aplikacjami >Multi Send.
- 3 W sekcji Profile kliknij opcję Dodaj, a następnie dostosuj ustawienia.

### Uwagi:

 Korzystaj z pomocy wyświetlanej po zatrzymaniu wskaźnika myszy obok każdego pola, która zawiera opis ustawienia.  W przypadku wyboru opcji FTP lub Folder udostępniony jako miejsca docelowego upewnij się, że ustawienia jego lokalizacji są prawidłowe. Wpisz prawidłowy adres IP komputera-hosta, gdzie znajduje się wskazane miejsce docelowe. Więcej informacji na temat uzyskiwania adresu IP komputera-hosta, patrz "Znajdowanie adresu IP komputera" na stronie 2.

### 4 Kliknij przycisk Zastosuj.

Aby użyć aplikacji, dotknij opcji **Multi Send** na ekranie głównym, a następnie postępuj zgodnie z instrukcjami na wyświetlaczu drukarki.

### Konfigurowanie funkcji Scan to Network

#### Funkcja Przeznaczenie Skanowanie dokumentu i wysyłanie go do udostępnionego folderu sieciowego. Można zdefiniować maks. 30 niepowtarzalnych folderów docelowych. Uwagi: Drukarka musi mieć uprawnienia do zapisu w miejscach docelowych. Korzystając z komputera, na którym wskazano miejsce docelowe, można użyć ustawień udostępniania, zabezpieczeń i zapory, aby zezwolić drukarce na dostęp przynajmniej w zakresie zapisu. Więcej pomocnych informacji na ten temat można znaleźć w dokumentacji dostarczonej z systemem operacyjnym. · Ikona Skanuj przez sieć jest wyświetlana tylko w przypadku, gdy zdefiniowano przynajmniej jedno miejsce docelowe.

1 Uruchom przeglądarkę sieci Web, a następnie w polu adresu wpisz adres IP drukarki.

**Uwaga:** Wyświetl adres IP drukarki na ekranie głównym drukarki. Adres IP zostanie wyświetlony w postaci czterech liczb oddzielonych kropkami, np. 123.123.123.123.

- 2 Wykonaj jedną z następujących czynności:
  - Kliknij kolejno Ustaw skanowanie przez sieć >Kliknij tutaj.
  - Kliknij opcję Ustawienia >Aplikacje >Zarządzanie aplikacjami >Skanowanie przez sieć.
- 3 Określ miejsca docelowe, a następnie dostosuj ustawienia.

### Uwagi:

- Korzystaj z pomocy wyświetlanej po zatrzymaniu wskaźnika myszy obok każdego pola, aby zapoznać się z opisem ustawienia.
- Aby upewnić się, że ustawienia lokalizacji miejsca docelowego są prawidłowe, wpisz właściwy adres IP komputera-hosta, gdzie znajduje się określone miejsce docelowe. Więcej informacji na temat uzyskiwania adresu IP komputera-hosta, patrz <u>"Znajdowanie adresu</u> <u>IP komputera" na stronie 2</u>.
- Upewnij się, czy drukarka ma prawa dostępu do folderu, w którym znajduje się miejsce docelowe.
- 4 Kliknij przycisk Zastosuj.

Aby użyć aplikacji, dotknij opcji **Scan to Network** na ekranie głównym, a następnie postępuj zgodnie z instrukcjami na wyświetlaczu drukarki.

## Konfiguracja zdalnego panelu operatora

Ta aplikacja umożliwia interakcję z panelem sterowania drukarki sieciowej nawet bez fizycznego dostępu do niej. Na ekranie komputera można odczytywać informacje o stanie drukarki, zwalniać wstrzymane zadania drukowania, tworzyć zakładki i wykonywać inne zadania związane z drukowaniem.

1 Uruchom przeglądarkę sieci Web, a następnie w polu adresu wpisz adres IP drukarki.

**Uwaga:** Wyświetl adres IP drukarki na ekranie głównym drukarki. Adres IP zostanie wyświetlony w postaci czterech liczb oddzielonych kropkami, np. 123.123.123.123.

- 2 Kliknij opcję Ustawienia >Ustawienia zdalnego panelu operatora.
- 3 Zaznacz pole wyboru Włącz, a następnie dostosuj ustawienia.
- 4 Kliknij opcję Wyślij.

Aby skorzystać z tej aplikacji, kliknij pozycję Zdalny panel operatora >Uruchom aplet VNC.

# Eksportowanie i importowanie konfiguracji

Ustawienia konfiguracji można wyeksportować do pliku tekstowego, a następnie zaimportować, aby użyć tych ustawień w innych drukarkach.

1 Uruchom przeglądarkę sieci Web, a następnie w polu adresu wpisz adres IP drukarki.

**Uwaga:** Wyświetl adres IP na ekranie głównym drukarki. Adres IP ma postać czterech liczb oddzielonych kropkami. Na przykład 123.123.123.123.

2 Wyeksportuj lub zaimportuj plik konfiguracji dla jednej lub wielu aplikacji.

### Dla jednej aplikacji

- a Przejdź do opcji:
   Ustawienia >Aplikacje >Zarządzanie aplikacjami > wybierz aplikację >Konfiguruj
- **b** Wyeksportuj lub zaimportuj plik konfiguracyjny.

### Uwagi:

- W przypadku wystąpienia błędu braku pamięci wirtualnej maszyny Java należy powtarzać eksport, aż do momentu zapisania pliku konfiguracji.
- W przypadku przekroczenia limitu czasu i pojawieniu się pustego ekranu należy odświeżyć przeglądarkę i kliknąć przycisk Zastosuj.

### W przypadku wielu aplikacji

- a Kliknij opcje Ustawienia >Importuj/Eksportuj.
- **b** Wyeksportuj lub zaimportuj plik konfiguracyjny.

**Uwaga:** W przypadku importowania pliku konfiguracyjnego kliknij opcję **Wyślij**, aby zakończyć proces.

## Ładowanie papieru i nośników specjalnych

## Ustawianie rozmiaru i typu papieru

Z poziomu ekranu głównego przejdź do opcji:

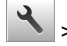

>Menu papieru >Rozmiar/typ papieru > wybierz

zasobnik > wybierz rozmiar lub typ papieru >

## Konfigurowanie ustawień uniwersalnego

### rozmiaru papieru

Definiowane przez użytkownika ustawienie Uniwersalny rozmiar papieru umożliwia drukowanie na papierze o rozmiarze, który nie jest dostępny w menu drukarki.

Uwagi:

- Najmniejszy obsługiwany uniwersalny rozmiar papieru to 76,2 x 76,2 mm (3 x 3 cale).
- Największy obsługiwany uniwersalny rozmiar papieru to 215.9 x 359,92 mm (8,5 x 14.17 cali).
- 1 Z poziomu ekranu głównego przejdź do opcji:

>Menu Papier >Konfiguracja uniwersalna >Jednostki miary > wybierz jednostkę miary >

 $\checkmark$ 

- 2 Dotknij opcji Szerokość w pionie lub Wysokość w pionie.
- 3 Wybierz szerokość lub wysokość, a następnie dotknij opcji

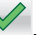

### Ładowanie zasobników

UWAGA — NIEBEZPIECZEŃSTWO USZKODZENIA CIAŁA: Aby zmniejszyć ryzyko niestabilności sprzętu, każdy zasobnik należy ładować oddzielnie. Dopóki nie będą potrzebne, wszystkie pozostałe zasobniki powinny być zamknięte.

1 Wyciągnij całkowicie zasobnik.

**Uwaga:** Nie należy wyjmować zasobników w trakcie drukowania zadania ani gdy na wyświetlaczu drukarki widoczny jest komunikat **Zajęta**. Może to spowodować zacięcie nośnika.

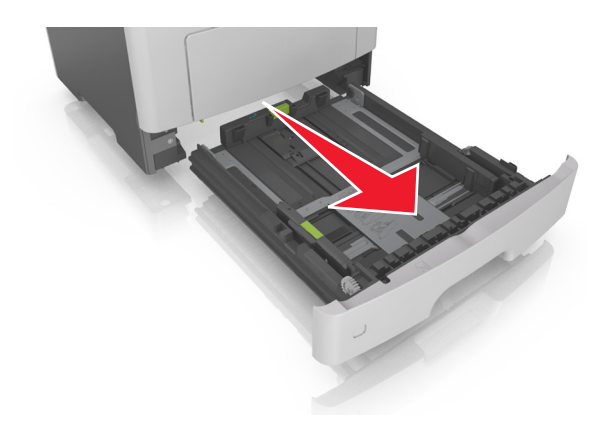

2 Ściśnij występ prowadnicy szerokości i przesuń ją w położenie zgodne z rozmiarem ładowanego papieru.

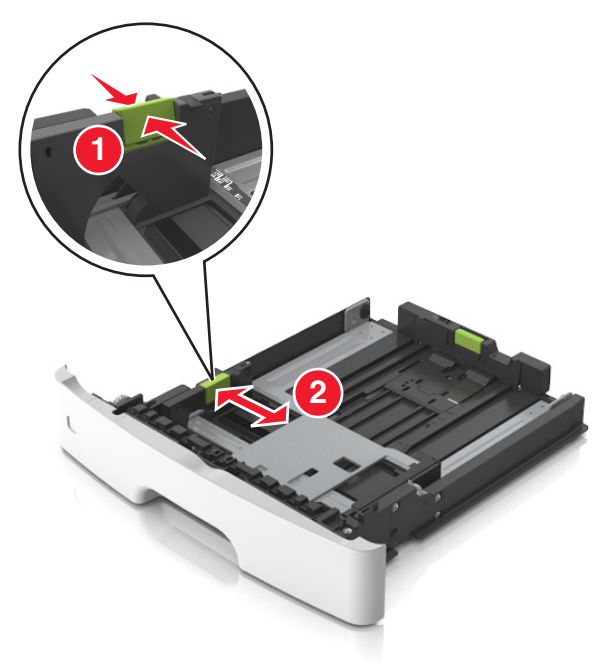

3 Ściśnij występ prowadnicy długości i przesuń ją w położenie zgodne z rozmiarem ładowanego papieru.

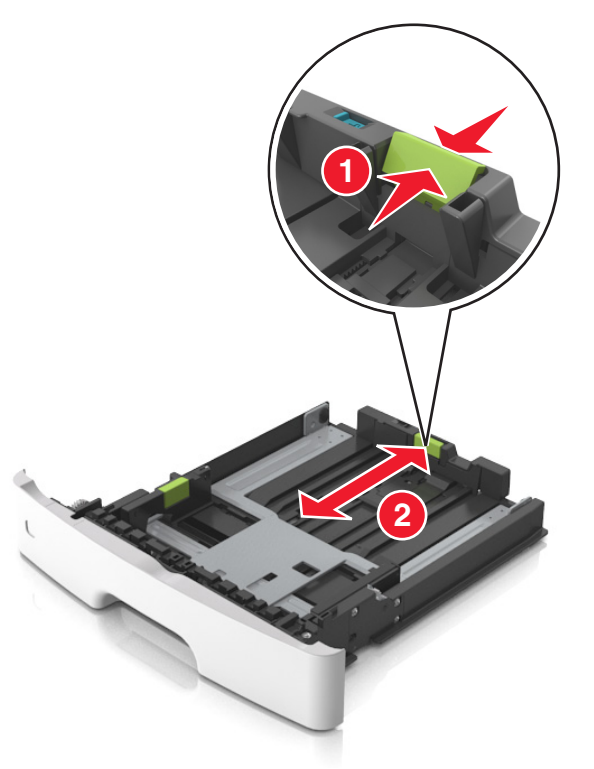

#### Uwagi:

- W przypadku niektórych rozmiarów papieru, np. Letter, Legal i A4, ściśnij występ prowadnicy długości i przesuń ją do tyłu w celu dostosowania jej do długości papieru.
- Przy ładowaniu papieru o rozmiarze Legal prowadnica długości jest wysunięta poza podstawę, co naraża papier na działanie kurzu. W celu ochrony papieru można nabyć oddzielnie osłonę przed kurzem. Aby uzyskać więcej informacji, skontaktuj się z działem obsługi klienta.
- W przypadku ładowania do standardowej tacy papieru o rozmiarze A6 ściśnij występ prowadnicy długości i przesuń ją w kierunku środka tacy w położenie zgodne z rozmiarem A6.
- Ustaw prowadnice długości i szerokości zgodnie z rozmiarem papieru, korzystając ze znaczników rozmiaru papieru umieszczonych na dnie tacy.

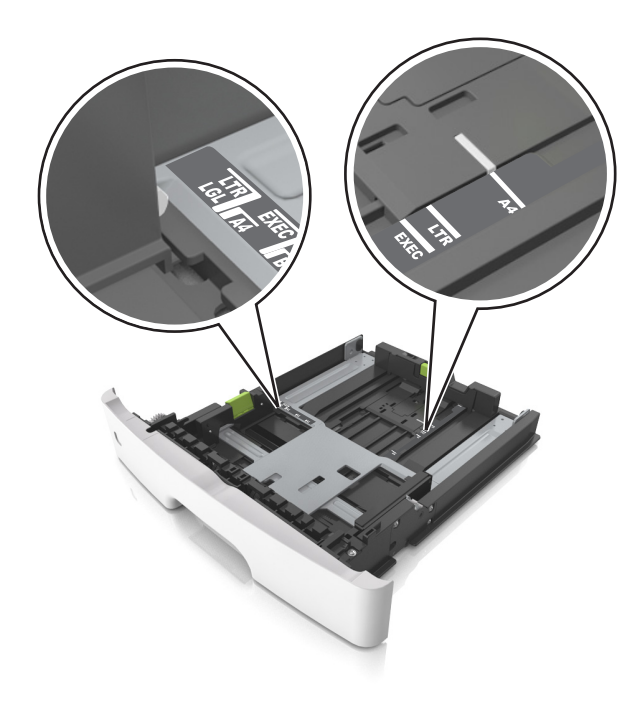

4 Zegnij arkusze w jedną i w drugą stronę, aby je rozdzielić, a następnie przekartkuj stos. Nie składaj ani nie marszcz papieru. Wyrównaj krawędzie stosu, opierając go na płaskiej powierzchni.

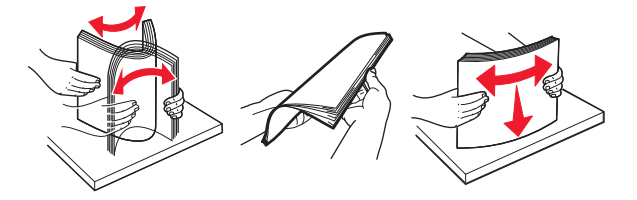

5 Załaduj stos papieru.

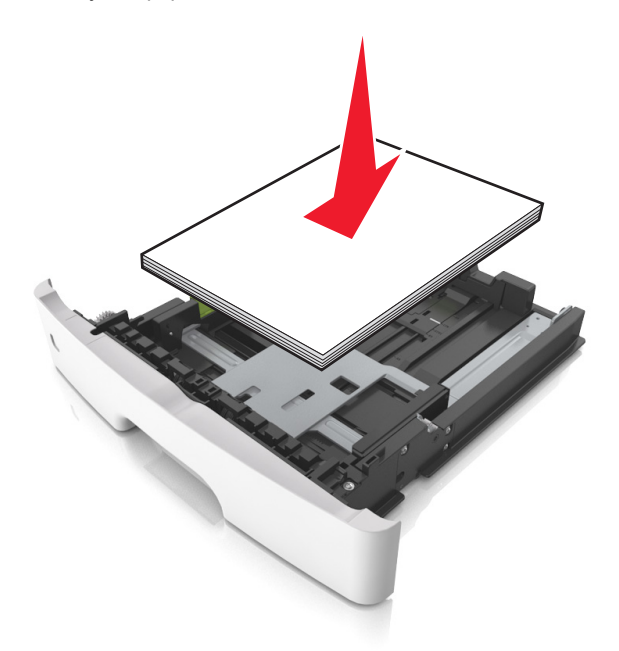

#### Uwagi:

- W przypadku stosowania papieru makulaturowego lub z nadrukiem załaduj go stroną przeznaczoną do zadrukowania skierowaną w dół.
- Załaduj papier perforowany w taki sposób, aby otwory na górnej krawędzi arkusza były skierowane w stronę przodu tacy.
- Załaduj papier firmowy stroną przeznaczoną do zadrukowania skierowaną w dół, górną krawędzią arkusza w kierunku przodu tacy. W przypadku wydruków dwustronnych załaduj papier firmowy stroną przeznaczoną do zadrukowania skierowaną w górę, dolną krawędzią arkusza w kierunku przodu tacy.
- Upewnij się, że stos papieru nie wykracza poza wskaźnik maksymalnego wypełnienia papierem z boku prowadnicy szerokości.

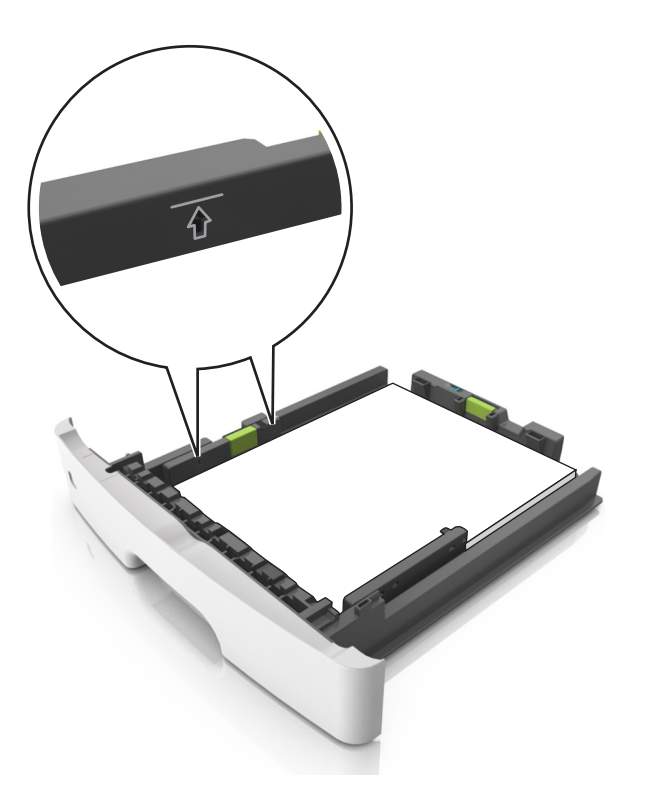

### 6 Włóż zasobnik.

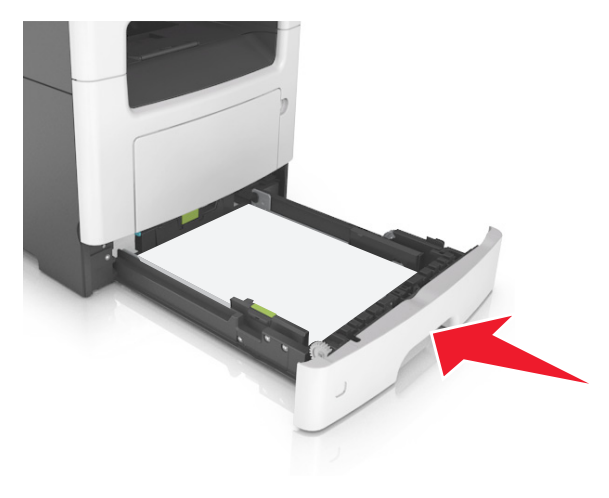

7 W menu Papier w panelu sterowania drukarki ustaw typ i rozmiar papieru odpowiadający papierowi załadowanemu do zasobnika.

**Uwaga:** Ustaw prawidłowy rozmiar i typ papieru, aby zapobiec jego zacięciom i problemom z jakością wydruku.

# Ładowanie nośników do podajnika uniwersalnego

Podajnika do wielu zastosowań można używać do drukowania na papierze o różnym rozmiarze i różnego typu albo na nośnikach specjalnych, takich jak karty, folie i koperty. Można go tez używać do zadań wydrukowania jednej strony na papierze firmowym.

1 Otwórz podajnik uniwersalny.

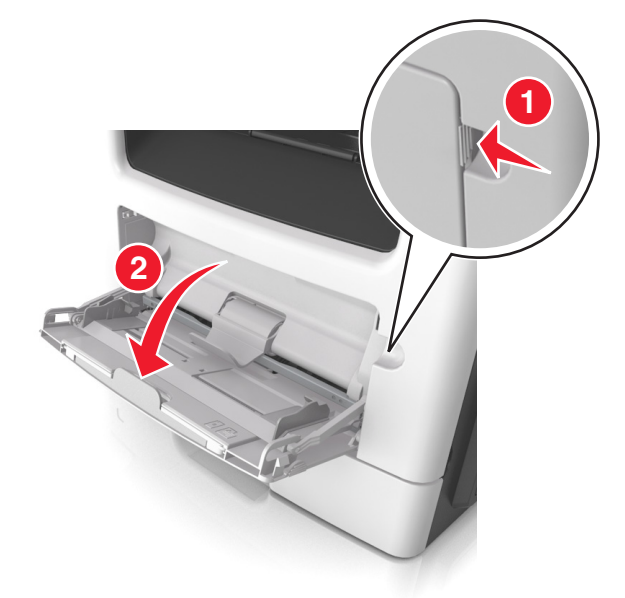

**a** Pociągnij przedłużenie podajnika uniwersalnego.

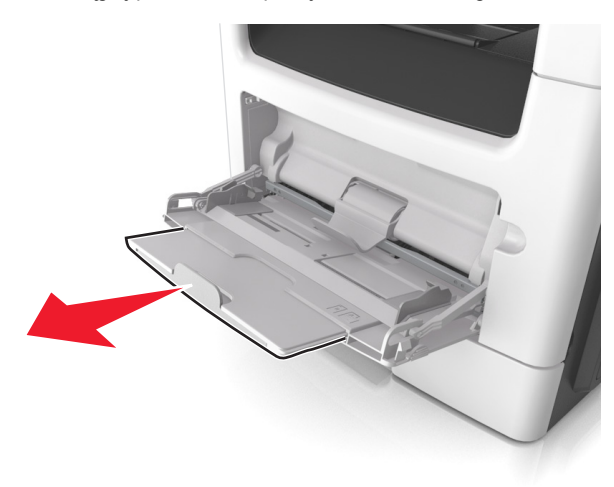

b Delikatnie pociągnij przedłużenie, aby całkowicie wysunąć i otworzyć podajnik do wielu zastosowań.

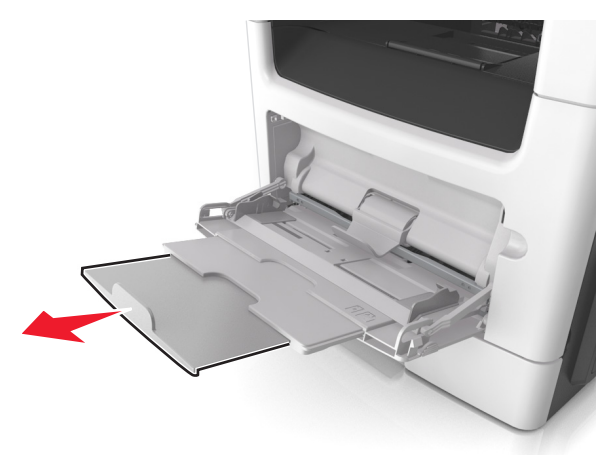

2 Ściśnij występ na lewej prowadnicy szerokości, a następnie przesuń prowadnice dla ładowanego papieru.

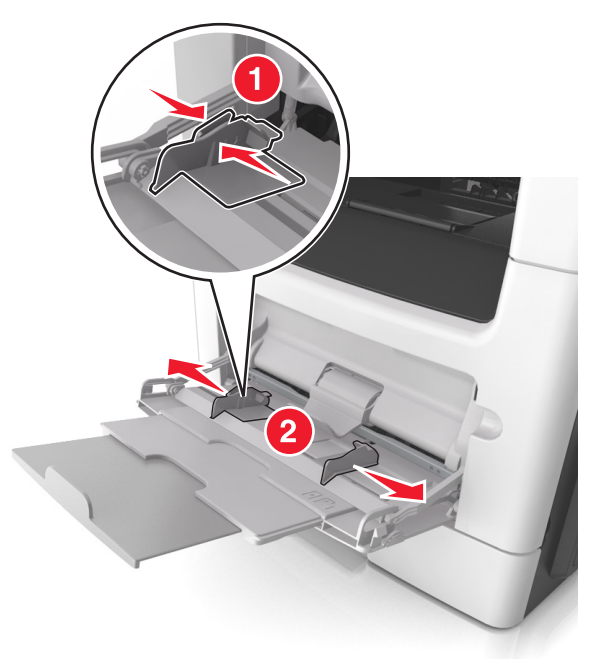

3 Przygotuj do załadowania papier lub nośniki specjalne.

 Zegnij arkusze papieru w jedną i w drugą stronę, aby je rozdzielić, a następnie przekartkuj stos. Nie składaj ani nie marszcz papieru. Wyrównaj krawędzie stosu, opierając go na płaskiej powierzchni.

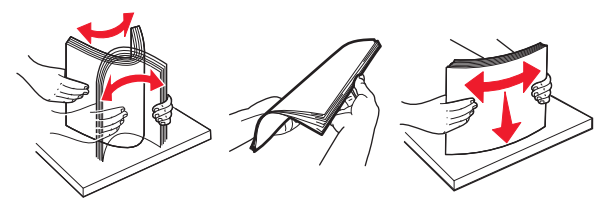

 Folie trzymaj za krawędzie. Wygnij stos folii w jedną i w drugą stronę, aby rozdzielić arkusze, a następnie przekartkuj go. Wyrównaj krawędzie stosu, opierając go na płaskiej powierzchni.

**Uwaga:** Należy unikać dotykania strony folii przeznaczonej do zadrukowania. Należy uważać, żeby jej nie porysować.

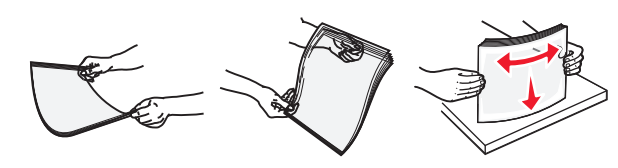

 Przed załadowaniem zegnij stos kopert w jedną i w drugą stronę, aby je rozdzielić, a następnie przekartkuj je.
 Wyrównaj krawędzie stosu, opierając go na płaskiej powierzchni.

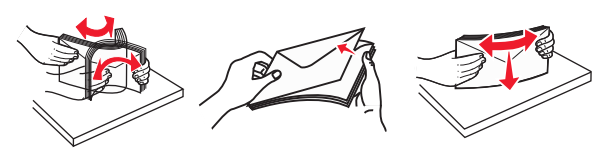

4 Załaduj papier lub nośnik specjalny.

#### Uwagi:

- Nie wciskaj papieru ani nośników specjalnych do wnętrza podajnika do wielu zastosowań.
- Wysokość papieru lub nośników specjalnych nie może wykraczać poza wskaźnik maksymalnego wypełnienia papierem znajdujący się na prowadnicach papieru. Umieszczenie zbyt dużej liczby arkuszy może spowodować zacięcia papieru.

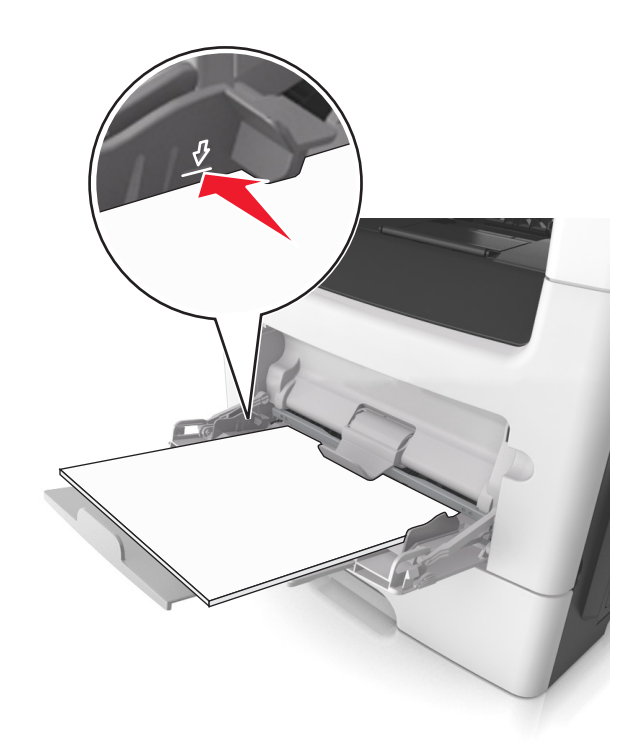

 Papier, karty i folie ładuj stroną do drukowania skierowaną w górę i górną krawędzią w kierunku drukarki. Aby uzyskać więcej informacji na temat ładowania folii, zapoznaj się z instrukcjami na ich opakowaniu.

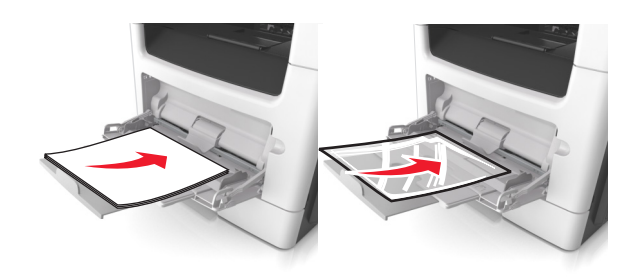

**Uwaga:** Przy ładowaniu papieru formatu A6 upewnij się, że przedłużenie podajnika do wielu zastosowań opiera się lekko na krawędzi papieru w taki sposób, aby kilka ostatnich arkuszy papieru pozostawało na miejscu.

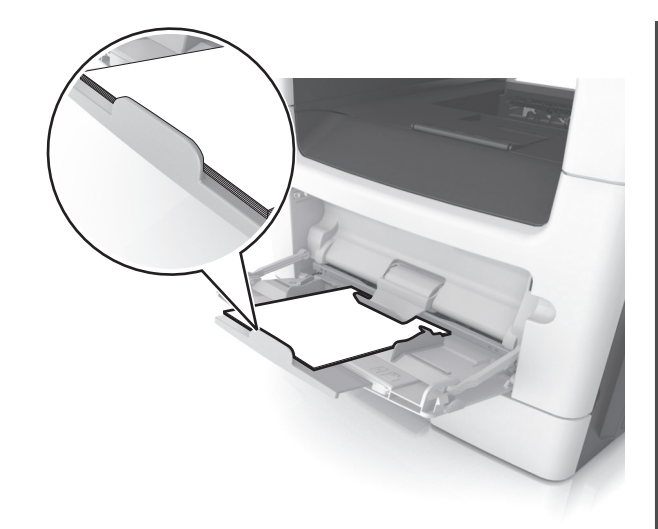

 Papier firmowy należy ładować stroną do druku skierowaną w górę, najpierw wkładając do drukarki górną krawędź. W przypadku wydruków dwustronnych załaduj papier firmowy stroną przeznaczoną do zadrukowania skierowaną w dół, dolną krawędzią do przodu.

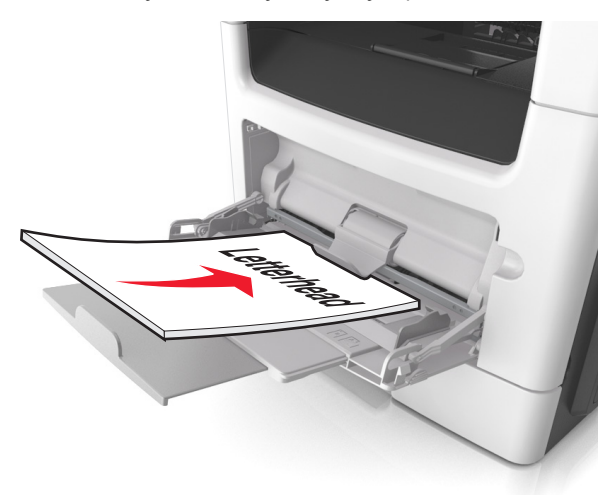

 Koperty należy ładować stroną ze skrzydełkiem skierowaną w dół i na lewo.

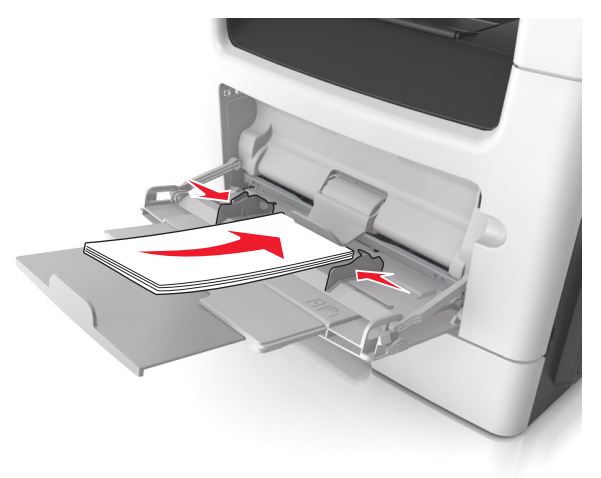

Ostrzeżenie — istnieje możliwość uszkodzenia: Nie należy używać kopert ze znaczkami, wyściełanych, z klamrami, zatrzaskami, okienkami lub z samoprzylepnymi skrzydełkami. Koperty tego typu mogą poważnie uszkodzić drukarkę.

5 W menu Papier w panelu sterowania drukarki ustaw rozmiar i typ papieru odpowiadający papierowi lub nośnikowi specjalnemu załadowanemu do podajnika do wielu zastosowań.

### Łączenie i rozłączanie zasobników

### Łączenie i rozłączanie zasobników

1 Uruchom przeglądarkę sieci Web, a następnie w polu adresu wpisz adres IP drukarki.

### Uwagi:

- Wyświetl adres IP drukarki na ekranie głównym drukarki. Adres IP ma postać czterech liczb oddzielonych kropkami. Na przykład 123.123.123.123.
- W przypadku używania serwera proxy wyłącz go tymczasowo, aby prawidłowo załadować stronę sieci Web.
- 2 Kliknij opcję Ustawienia >Menu Papier.
- 3 Zmień rozmiar i typ papieru dla łączonych zasobników.

- Aby połączyć zasobniki, upewnij się, że ich ustawienia rozmiaru i typu papieru są ze sobą zgodne.
- Aby rozłączyć zasobniki, upewnij się, że ich ustawienia rozmiaru lub typu papieru są ze sobą *niezgodne*.
- 4 Kliknij opcję Submit (Wyślij).

**Uwaga:** Ustawienia rozmiaru i typu papieru można również zmienić przy użyciu panelu sterowania drukarki. Więcej informacji można znaleźć w sekcji <u>"Ustawianie rozmiaru i typu</u> papieru" na stronie 5.

**Ostrzeżenie — istnieje możliwość uszkodzenia:** Papier załadowany w zasobniku powinien odpowiadać nazwie typu papieru określonego w drukarce. W zależności od określonego typu papieru dobierana jest temperatura nagrzewnicy. Nieprawidłowa konfiguracja ustawień może doprowadzić do problemów związanych z drukowaniem.

### Tworzenie niestandardowej nazwy typu papieru

### Korzystanie z wbudowanego serwera WWW

1 Uruchom przeglądarkę sieci Web, a następnie w polu adresu wpisz adres IP drukarki.

### Uwagi:

- Wyświetl adres IP drukarki na ekranie głównym drukarki. Adres IP ma postać czterech liczb oddzielonych kropkami. Na przykład 123.123.123.123.
- W przypadku używania serwera proxy wyłącz go tymczasowo, aby prawidłowo załadować stronę sieci Web.
- 2 Kliknij opcje Ustawienia >Menu papieru >Nazwy niestandardowe.
- **3** Wybierz nazwę niestandardową, a następie wpisz niestandardową nazwę typu papieru.
- 4 Kliknij opcję Submit (Wyślij).
- 5 Kliknij opcję Typy niestandardowe, a następnie sprawdź, czy nowa nazwa niestandardowa typu papieru została zastąpiona nazwą niestandardową.

### Korzystanie z panelu sterowania drukarki

1 Z poziomu ekranu głównego przejdź do opcji:

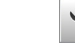

### >Menu papieru >Nazwy niestandardowe

2 Wybierz nazwę niestandardową, a następie wpisz niestandardową nazwę typu papieru.

- 3 Dotknij opcji 💙
- 4 Dotknij opcji Typy niestandardowe, a nastepnie sprawdź, czy nowa nazwa niestandardowa typu papieru została zastąpiona nazwą niestandardową.

### Przypisywanie niestandardowego typu papieru

### Korzystanie z wbudowanego serwera WWW

Przypisz nazwę niestandardowego typu papieru do zasobnika podczas łączenia lub rozłączania zasobników.

1 Uruchom przeglądarkę sieci Web, a następnie w polu adresu wpisz adres IP drukarki.

### Uwagi:

- Wyświetl adres IP drukarki na ekranie głównym drukarki. Adres IP ma postać czterech liczb oddzielonych kropkami. Na przykład 123.123.123.123.
- W przypadku używania serwera proxy wyłącz go tymczasowo, aby prawidłowo załadować strone sieci Web
- 2 Kliknij opcje Ustawienia >Menu papieru >Typy niestandardowe.
- **3** Wybierz niestandardową nazwę typu papieru, a następnie wybierz typ papieru

**Uwaga:** Domyślnym typem papieru dla wszystkich nazw niestandardowych zdefiniowanych przez użytkownika jest typ Papier.

4 Kliknij opcje Submit (Wyślij).

### Korzystanie z panelu sterowania drukarki

1 Z poziomu ekranu głównego przejdź do opcji:

### >Menu papieru >Typy niestandardowe

**2** Wybierz niestandardową nazwę typu papieru, a następnie wybierz typ papieru

**Uwaga:** Domyślnym typem papieru dla wszystkich nazw niestandardowych zdefiniowanych przez użytkownika jest typ Papier.

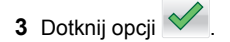

### Konfigurowanie nazwy niestandardowej

#### Korzystanie z wbudowanego serwera WWW

1 Uruchom przeglądarkę sieci Web, a następnie w polu adresu wpisz adres IP drukarki.

### Uwagi:

- Wyświetl adres IP drukarki na ekranie głównym drukarki. Adres IP zostanie wyświetlony w postaci czterech zestawów liczb oddzielonych kropkami. np. 123.123.123.123.
- W przypadku używania serwera proxy wyłacz go tymczasowo, aby prawidłowo załadować stronę sieci Web.
- 2 Kliknij opcje Ustawienia >Menu papieru >Typy niestandardowe.
- 3 Wybierz nazwę niestandardową, którą chcesz skonfigurować, wybierz typ papieru lub nośnika specjalnego, a następnie kliknij przycisk Wyślij.

### Korzystanie z panelu sterowania drukarki

1 Z poziomu ekranu ałównego przeidź do opcii:

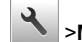

## Menu Papier >Typy niestandardowe

- 2 Wybierz nazwę niestandardową, którą chcesz
- skonfigurować, a nastepnie dotknij przycisku 🔦

## Drukowanie

## Drukowanie formularzy i dokumentów

### Drukowanie formularzy

Aplikacja Formularze i ulubione umożliwia szybkie i łatwe uzyskanie dostępu do najczęściej używanych formularzy lub innych regularnie drukowanych informacji. Aby można było korzystać z tej aplikacji, należy najpierw skonfigurować ja na drukarce. Więcej informacji można znaleźć w sekcji "Korzystanie z opcji Formularze i ulubione" na stronie 3.

Z poziomu ekranu głównego przejdź do opcji:

Formularze i ulubione > wybierz formularz z listy > wpisz liczbę kopii > dostosuj inne ustawienia

2 Zapisz zmiany.

### Drukowanie dokumentu

- 1 Z menu Papier w panelu sterowania drukarki wybierz ustawienia typu i rozmiaru papieru odpowiadające papierowi załadowanemu do zasobnika.
- 2 Wysyłanie zadania drukowania:

### W systemie Windows

- a Gdy dokument jest otwarty, kliknij opcje Plik >Drukuj.
- b Kliknii opcie Właściwości. Preferencie. Opcie lub Ustawienia.
- c W razie konieczności dostosuj ustawienia.
- d Kliknij przyciski OK >Drukuj.

### Użytkownicy komputerów Macintosh

- a Dostosui odpowiednio ustawienia w oknie dialogowym Ustawienia strony:
  - 1 Gdy dokument jest otwarty, wybierz polecenia Plik >Ustawienia strony.
  - 2 Wybierz rozmiar papieru lub utwórz rozmiar niestandardowy zgodny z załadowanym papierem.
  - 3 Kliknij przycisk OK.
- **b** Dostosuj ustawienia w oknie dialogowym Drukowanie:
  - 1 Gdy dokument jest otwarty, kliknij opcje Plik >Drukuj. W razie konieczności kliknii tróikat ujawniania, aby zobaczyć więcej opcji.
  - **2** W razie potrzeby dostosuj ustawienia w oknie dialogowym Drukowanie i w menu podręcznych.

Uwaga: Aby drukować na papierze określonego typu, dostosuj ustawienia typu papieru, by odpowiadały załadowanemu papierowi. lub wybierz właściwy zasobnik bądź podajnik.

3 Kliknij przycisk Drukuj.

### Regulowanie intensywności tonera

### Korzystanie z wbudowanego serwera WWW

1 Uruchom przeglądarkę sieci Web, a następnie w polu adresu wpisz adres IP drukarki.

#### Uwagi:

- Wyświetl adres IP drukarki na ekranie głównym drukarki. Adres IP ma postać czterech liczb oddzielonych kropkami. Na przykład 123.123.123.123.
- W przypadku używania serwera proxy wyłącz go tymczasowo, aby prawidłowo załadować stronę sieci Web.
- 2 Kliknij opcje Ustawienia >Ustawienia drukowania >Menu jakości >Intensywność toneru.
- 3 Dostosuj ustawienie, a następnie kliknij przycisk Wyślij.

### Korzystanie z panelu sterowania drukarki

1 Z poziomu ekranu głównego przejdź do opcji:

>Ustawienia >Ustawienia drukowania >Menu jakości >Intensywność toneru

### 2 Dostosuj ustawienie, a następnie dotknij opcji

### Drukowanie z napędu flash

### Drukowanie z napędu flash

Uwagi:

- Przed wydrukowaniem zaszyfrowanego pliku w formacie PDF na panelu sterowania drukarki pojawi się monit o wprowadzenie hasła do pliku.
- Nie można drukować plików, do drukowania których nie posiada się uprawnień.

### 1 Włóż napęd flash do portu USB.

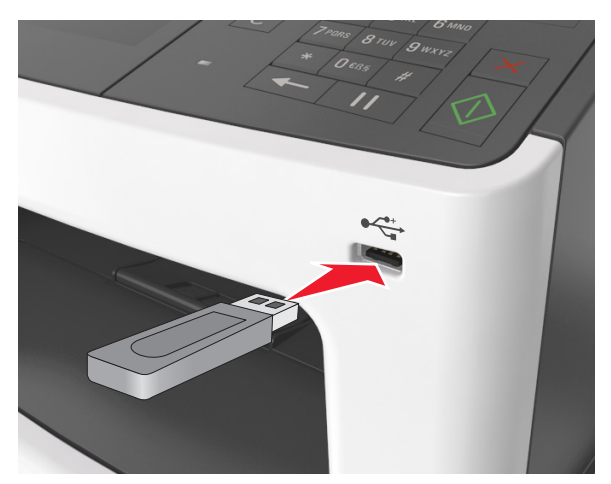

#### Uwagi:

- Jeśli podłączono napęd flash, jego ikona jest wyświetlana na ekranie głównym drukarki.
- Jeśli napęd flash zostanie włożony w momencie, gdy drukarka wymaga interwencji użytkownika, na przykład gdy wystąpi zacięcie papieru, drukarka zignoruje napęd flash.
- Jeśli napęd flash zostanie włożony w momencie, gdy drukarka przetwarza inne zadania drukowania, na wyświetlaczu drukarki pojawi się komunikat Zajęta. Po zakończeniu przetwarzania tych zadań drukowania konieczne może być przejrzenie listy wstrzymanych zadań w celu wydrukowania dokumentów z napędu flash.

### Ostrzeżenie – istnieje możliwość uszkodzenia: W

trakcie drukowania, przeprowadzania odczytu z karty pamięci oraz zapisu na niej nie należy dotykać kabla USB, bezprzewodowych kart sieciowych, złączy, urządzeń pamięci masowej ani drukarki w pokazanych obszarach. Może to spowodować utratę danych.

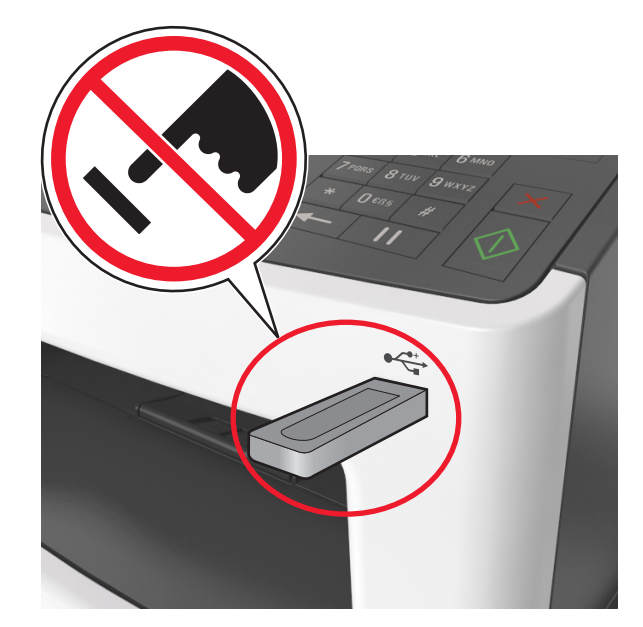

- 2 Z poziomu panelu sterowania drukarki dotknij dokument, który chcesz wydrukować.
- 3 Dotknij strzałek, aby wyświetlić podgląd dokumentu.
- 4 Za pomocą przycisków + i określ liczbę kopii do wydruku, a następnie dotknij opcji **Drukuj**.

#### Uwagi:

- Nie wyjmuj napędu flash z portu USB do momentu zakończenia drukowania dokumentu.
- Jeśli po wyjściu z początkowego ekranu USB pozostawisz napęd flash w drukarce, możesz nadal drukować pliki z napędu flash, dotykając opcji Zadania wstrzymane na ekranie głównym.

### Obsługiwane napędy flash i typy plików

### Uwagi:

- Napędy flash high-speed USB muszą obsługiwać standard full-speed. Urządzenia USB o niskiej szybkości nie są obsługiwane.
- Dyski flash USB muszą obsługiwać system plików FAT (File Allocation Table). Urządzenia sformatowane w systemie plików NTFS (New Technology File System) lub innym systemie plików nie są obsługiwane.

| Zalecane pamięci flash USB                           | Typ pliku                          |
|------------------------------------------------------|------------------------------------|
| Przetestowano i zatwierdzono do użytku z tą drukarką | Dokumenty:                         |
| wiele modeli napędów flash. Więcej informacji na ten | <ul> <li>.pdf</li> </ul>           |
| ternat mozna uzyskać w miejscu zakupu urukarki.      | • .xps                             |
|                                                      | Obrazy:                            |
|                                                      | • .dcx                             |
|                                                      | • .gif                             |
|                                                      | <ul> <li>.jpeg lub .jpg</li> </ul> |
|                                                      | • .bmp                             |
|                                                      | • .pcx                             |
|                                                      | <ul> <li>.tiff lub .tif</li> </ul> |
|                                                      | • .png                             |
|                                                      | • .fls                             |

### Anulowanie zadania drukowania

## Anulowanie zadania drukowania z panelu sterowania drukarki

- Na panelu sterowania drukarki dotknij opcji Anuluj zadanie lub naciśnij na klawiaturze przycisk X.
- 2 Dotknij zadania, które ma zostać anulowane, a następnie dotknij opcji Usuń wybrane zadania.

**Uwaga:** Jeśli naciśniesz przycisk **X** na klawiaturze, dotknij następnie opcji **Wznów**, aby powrócić do ekranu głównego.

## Anulowanie zadania drukowania przy użyciu komputera

### Dla użytkowników systemu Windows

- 1 Otwórz folder drukarek, a następnie wybierz drukarkę.
- 2 W kolejce druku wybierz zadanie, które ma zostać anulowane, a następnie kliknij opcję Usuń.

### Dla użytkowników komputerów Macintosh

- 1 Przejdź do drukarki w obszarze System Preferences (Preferencje systemowe) menu Apple.
- 2 W kolejce druku wybierz zadanie, które ma zostać anulowane, a następnie kliknij opcję Usuń.

## Kopiowanie

### Kopiowanie

### Szybkie kopiowanie

1 Załaduj oryginał nadrukiem do góry, krótszą krawędzią do podajnika ADF lub nadrukiem w dół na szybę skanera.

### Uwagi:

- Do automatycznego podajnika dokumentów nie należy ładować pocztówek, fotografii, niewielkich przedmiotów, folii, papieru fotograficznego ani cienkich nośników, takich jak wycinki prasowe. Należy je umieszczać na szybie skanera.
- Kontrolka ADF świeci się, kiedy papier jest załadowany prawidłowo.
- **2** W przypadku ładowania dokumentu do automatycznego podajnika dokumentów ustaw prowadnice papieru.
  - **Uwaga:** Aby uniknąć przycięcia obrazu, upewnij się, że rozmiary oryginalnego dokumentu i kopii są identyczne.
- 3 Naciśnij przycisk V na panelu operacyjnym.

### Kopiowanie przy użyciu podajnika ADF

1 Załaduj oryginalny dokument do automatycznego podajnika dokumentów zadrukowaną stroną do góry i krótszą krawędzią do przodu.

### Uwagi:

- Do automatycznego podajnika dokumentów nie należy ładować pocztówek, fotografii, niewielkich przedmiotów, folii, papieru fotograficznego ani cienkich nośników, takich jak wycinki prasowe. Należy je umieszczać na szybie skanera.
- Kontrolka ADF świeci się, kiedy papier jest załadowany prawidłowo.
- **2** Ustaw prowadnice papieru.
- 3 Z poziomu ekranu głównego przejdź do opcji: Kopiuj > określ ustawienia kopiowania >Kopiuj

### Kopiowanie przy użyciu szyby skanera

- 1 Umieść oryginalny dokument na szybie skanera stroną zadrukowaną skierowaną w dół, w lewym, górnym rogu.
- 2 Z poziomu ekranu głównego przejdź do opcji:
  - Kopiuj > określ ustawienia kopiowania >Kopiuj

Jeśli jest więcej stron do skanowania, umieść następny dokument na szybie skanera, a następnie dotknij opcji **Skanuj następną stronę**.

3 Dotknij opcji Zakończ zadanie.

### Kopiowanie zdjęć

- 1 Umieść fotografię w lewym górnym rogu szyby skanera, stroną zadrukowaną skierowaną w dół.
- 2 Z poziomu ekranu głównego przejdź do opcji:

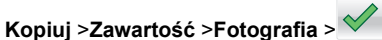

- 3 W menu Źródło zawartości wybierz odpowiednie ustawienie, które najlepiej pasuje do oryginalnej fotografii.
- 4 Dotknij opcji 💙 >Kopiuj

**Uwaga:** Jeśli jest więcej fotografii do skopiowania, umieść następną fotografię na szybie skanera, a następnie dotknij opcji **Skanuj następną stronę**.

5 Dotknij opcji Zakończ zadanie.

### Anulowanie zadania kopiowania

### Anulowanie zadania kopiowania z automatycznego podajnika dokumentów

Jeśli rozpoczęło się przetwarzanie dokumentu z automatycznego podajnika dokumentów, dotknij opcji **Anuluj** zadanie na panelu sterowania drukarki.

## Anulowanie zadania kopiowania dokumentów z szyby skanera

Na ekranie głównym dotknij opcji Anuluj zadanie.

Na wyświetlaczu pojawi się komunikat **Anulowanie**. Po anulowaniu zadania pojawi się ekran kopiowania.

## Anulowanie zadania kopiowania podczas drukowania stron

- Na panelu sterowania drukarki dotknij opcji Anuluj zadanie lub naciśnij na klawiaturze przycisk X.
- 2 Dotknij zadania, które ma zostać anulowane, a następnie dotknij opcji Usuń wybrane zadania.

Uwaga: Jeśli naciśniesz przycisk 🔀 na klawiaturze, dotknij następnie opcji Wznów, aby powrócić do ekranu głównego.

## Wysyłanie w postaci wiadomości e-mail

## Ustawianie funkcji wysyłania wiadomości e-mail

1 Uruchom przeglądarkę sieci Web, a następnie w polu adresu wpisz adres IP drukarki.

### Uwagi:

- Wyświetl adres IP drukarki na ekranie głównym drukarki. Adres IP ma postać czterech liczb oddzielonych kropkami. Na przykład 123.123.123.123.
- W przypadku używania serwera proxy wyłącz go tymczasowo, aby prawidłowo załadować stronę sieci Web.
- 2 Kliknij opcję Ustawienia >Ustawienia email/FTP >Ustawienia e-mail.
- 3 Wprowadź odpowiednie informacje, a następnie kliknij przycisk Wyślij.

## Tworzenie skrótu e-mail

## Tworzenie skrótu e-mail za pomocą wbudowanego serwera WWW

1 Uruchom przeglądarkę sieci Web, a następnie w polu adresu wpisz adres IP drukarki.

### Uwagi:

- Wyświetl adres IP drukarki na ekranie głównym drukarki. Adres IP ma postać czterech liczb oddzielonych kropkami. Na przykład 123.123.123.123.
- W przypadku używania serwera proxy wyłącz go tymczasowo, aby prawidłowo załadować stronę sieci Web.
- 2 Kliknij przycisk Ustawienia.
- 3 W kolumnie Inne ustawienia kliknij opcje Zarządzaj skrótami >> Ustawienia skrótów e-mail.
- 4 Wpisz unikalną nazwę odbiorcy e-mail, a następnie wpisz adres e-mail. W przypadku wprowadzania wielu adresów należy oddzielić je przecinkami.
- 5 Kliknij opcję Dodaj.

## Tworzenie skrótu e-mail przy użyciu panelu sterowania drukarki

**1** Z poziomu ekranu głównego przejdź do opcji:

E-mail >Odbiorcy > wpisz adres e-mail odbiorcy >

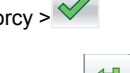

**Uwaga:** Aby utworzyć grupę odbiorców, dotknij ikony a następnie wpisz adres e-mail kolejnego odbiorcy.

- 2 Dotknij opcji Temat > wpisz temat wiadomości e-mail >

 $\checkmark$ 

- 3 Dotknij opcji Wiadomość > wpisz treść wiadomości >
- 4 Dostosuj ustawienia wiadomości e-mail.

**Uwaga:** Jeśli zmienisz te ustawienia po utworzeniu skrótu e-mail, nie zostaną one zapisane.

5 Dotknij opcji Zapisz jako skrót.

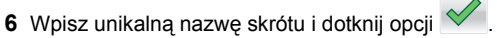

7 Sprawdź, czy nazwa skrótu jest poprawna, a następnie dotknij opcji **OK**.

Jeśli nazwa skrótu jest nieprawidłowa, dotknij opcji **Anuluj** i wprowadź dane ponownie.

### Uwagi:

- Nazwa skrótu pojawia się przy ikonie skrótów e-mail na ekranie głównym drukarki.
- Możesz użyć tego skrótu przy wysyłaniu pocztą e-mail następnego dokumentu przy użyciu tych samych ustawień.

## Faksowanie

### Wysyłanie faksu

## Wysyłanie faksu przy użyciu panelu sterowania drukarki

 Załaduj oryginalny dokument nadrukiem do góry, krótszą krawędzią do zasobnika automatycznego podajnika dokumentów lub nadrukiem w dół na szybę skanera.

### Uwagi:

- Do zasobnika automatycznego podajnika dokumentów nie wolno ładować pocztówek, fotografii, małych przedmiotów, folii, papieru fotograficznego ani cienkich nośników (takich jak wycinki z czasopism). Należy je umieszczać na szybie skanera.
- Kontrolka ADF zaczyna świecić, gdy papier jest prawidłowo załadowany.
- 2 Jeśli ładujesz dokument do zasobnika automatycznego podajnika dokumentów, dostosuj prowadnice papieru.
- 3 Na ekranie głównym dotknij opcji Faksowanie.
- 4 Na klawiaturze panelu sterowania drukarki wprowadź numer faksu lub numer skrótu.

**Uwaga:** W celu dodania odbiorców dotknij opcji , a następnie wprowadź numer telefonu lub numer skrótu odbiorcy albo wyszukaj odbiorcę w książce adresowej.

5 Dotknij opcji Faksuj.

### Wysyłanie faksów za pomocą komputera

### Dla użytkowników systemu Windows

1 Otwórz dokument i kliknij kolejno polecenia: Plik > Drukuj.

. a

- 2 Wybierz drukarkę i kliknij kolejno Właściwości, Preferencje, Opcje lub Ustawienia.
- 3 Kliknij kolejno Faks >Włącz faks, a następne wprowadź numer lub numery odbiorcy faksu.
- **4** W razie potrzeby skonfiguruj inne ustawienia faksu.
- 5 Zastosuj zmiany, a następnie wyślij zadanie faksowania.

### Uwagi:

- Opcja Faksowanie jest dostępna tylko w przypadku sterownika PostScript i uniwersalnego sterownika faksu.
   Więcej informacji na ten temat można uzyskać w miejscu zakupu drukarki.
- Aby korzystać z usługi faksowania ze sterownikiem PostScript, należy ją skonfigurować i włączyć na karcie Konfiguracja.

### Dla użytkowników komputerów Macintosh

- 1 Otwórz dokument i wybierz kolejno: File (Plik) >Print (Drukuj).
- 2 Wybierz drukarkę.
- **3** Wprowadź numer odbiorcy faksu, a następnie w razie potrzeby skonfiguruj inne ustawienia faksu.
- 4 Wyślij zadanie faksowania.

### Wysyłanie faksu przy użyciu numeru skrótu

Skróty faksu działają na takiej samej zasadzie, jak numery szybkiego wybierania w telefonie lub w faksie. Numer skrótu (1– 999) może być przypisany jednemu lub wielu odbiorcom.

1 Załaduj oryginalny dokument nadrukiem do góry, krótszą krawędzią do zasobnika automatycznego podajnika dokumentów lub nadrukiem w dół na szybę skanera.

### Uwagi:

- Do zasobnika automatycznego podajnika dokumentów nie wolno ładować pocztówek, fotografii, małych przedmiotów, folii, papieru fotograficznego ani cienkich nośników (takich jak wycinki z czasopism). Materiały tego typu należy umieszczać na szybie skanera.
- Kontrolka ADF zaczyna świecić, gdy papier jest prawidłowo załadowany.
- 2 W przypadku ładowania dokumentu do automatycznego podajnika dokumentów ustaw prowadnice papieru.
- 3 Na panelu sterowania drukarki naciśnij przycisk #, a następnie wprowadź nazwę skrótu.

### 4 Dotknij opcji Faksuj.

### Wysyłanie faksu przy użyciu książki adresowej

Funkcja książki adresowej umożliwia wyszukiwanie zakładek i serwerów katalogów sieciowych.

**Uwaga:** Jeśli funkcja książki adresowej nie jest włączona, należy skontaktować się z administratorem systemu.

 Załaduj oryginalny dokument nadrukiem do góry, krótszą krawędzią do zasobnika automatycznego podajnika dokumentów lub nadrukiem w dół na szybę skanera.

### Uwagi:

- Do zasobnika automatycznego podajnika dokumentów nie wolno ładować pocztówek, fotografii, małych przedmiotów, folii, papieru fotograficznego ani cienkich nośników (takich jak wycinki z czasopism). Należy je umieszczać na szybie skanera.
- Kontrolka ADF zaczyna świecić, gdy papier jest prawidłowo załadowany.
- **2** Jeśli ładujesz dokument do zasobnika automatycznego podajnika dokumentów, dostosuj prowadnice papieru.
- **3** Z poziomu ekranu głównego przejdź do opcji:

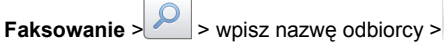

**Uwaga:** W danym momencie można szukać tylko jednej nazwy.

4 Dotknij nazwy odbiorcy, a następnie dotknij opcji Faksuj.

### Wysyłanie faksu w zaplanowanym terminie

1 Załaduj oryginalny dokument do automatycznego podajnika dokumentów zadrukowaną stroną do góry i krótszą krawędzią do przodu lub umieść go zadrukowaną stroną do dołu na szybie skanera.

### Uwagi:

- Do zasobnika automatycznego podajnika dokumentów nie wolno ładować pocztówek, fotografii, małych przedmiotów, folii, papieru fotograficznego ani cienkich nośników (takich jak wycinki z czasopism). Materiały tego typu należy umieszczać na szybie skanera.
- Kontrolka ADF zaczyna świecić, gdy papier jest prawidłowo załadowany.
- 2 W przypadku ładowania dokumentu do automatycznego podajnika dokumentów ustaw prowadnice papieru.

3 Z poziomu ekranu głównego przejdź do opcji:

## Faks > wprowadź numer faksu >Opcje >Opóźnione wysyłanie

**Uwaga:** Jeśli w opcji Tryb Faksu wybrano wartość Serwer faksów, przycisk Opóźnione wysyłanie nie pojawi się. Faksy przeznaczone do wysłania znajdują się na liście w kolejce faksów.

4 Ustaw godzinę wysłania faksu, a następnie dotknij ikony

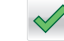

5 Dotknij opcji Faksuj.

**Uwaga:** Dokument zostanie zeskanowany i wysłany w zaplanowanym terminie.

### Tworzenie skrótów

## Tworzenie skrótu do miejsca docelowego faksu za pomocą wbudowanego serwera WWW

Numer skrótu można przypisać do pojedynczego numeru faksu lub grupy numerów faksu.

1 Uruchom przeglądarkę sieci Web, a następnie w polu adresu wpisz adres IP drukarki.

### Uwagi:

- Wyświetl adres IP drukarki na ekranie głównym drukarki. Adres IP ma postać czterech liczb oddzielonych kropkami. Na przykład 123.123.123.123.
- W przypadku używania serwera proxy wyłącz go tymczasowo, aby prawidłowo załadować stronę sieci Web.
- 2 Kliknij opcję Ustawienia >Zarządzaj skrótami >Ustawienia skrótów faksu.

**Uwaga:** Może zostać wyświetlony monit o wprowadzenie hasła. Jeśli nie masz numeru ID użytkownika i hasła, skontaktuj się z obsługą techniczną systemu.

3 Wpisz nazwę skrótu, a następnie wprowadź numer faksu.

### Uwagi:

- Aby utworzyć skrót do wielu numerów faksu, wprowadź te numery do grupy.
- Numery faksu należące do grupy należy oddzielać średnikiem (;).

4 Przypisz numer skrótu.

**Uwaga:** Jeśli podany numer jest już używany, wyświetli się monit o wybranie innego numeru.

5 Kliknij opcję Dodaj.

### Tworzenie skrótu do miejsca docelowego faksu za pomocą panelu sterowania drukarki

1 Na ekranie głównym dotknij opcji **Faks**, a następnie wprowadź numer faksu.

Aby utworzyć grupę numerów faksu, dotknij ikony 🦛, następnie wpisz inny numer faksu.

- 2 Dotknij ikony
- 3 Wpisz unikalną nazwę skrótu i dotknij opcji 🗡
- 4 Sprawdź, czy nazwa skrótu i numer są poprawne, a następnie dotknij opcji **OK**.

Jeśli nazwa lub numer są niepoprawne, dotknij opcji **Anuluj** i wprowadź dane ponownie.

## Skanowanie

## Korzystanie z narzędzia Skanuj przez sieć

Narzędzie Skanuj przez sieć umożliwia skanowanie dokumentów do miejsc sieciowych określonych przez administratora systemu. Po utworzeniu lokalizacji docelowych (udostępnianych folderów sieciowych) w sieci, aby przygotować aplikację do pracy, należy zainstalować i skonfigurować ją na odpowiednich drukarkach przy użyciu aplikacji Embedded Web Server. Więcej informacji można znaleźć w sekcji "Konfigurowanie funkcji Scan to Network" na stronie 4.

### Skanowanie adresu FTP

## Skanowanie z wysłaniem na adres FTP przy użyciu panelu sterowania drukarki

1 Załaduj oryginalny dokument nadrukiem do góry, krótszą krawędzią do zasobnika automatycznego podajnika dokumentów lub nadrukiem w dół na szybę skanera.

### Uwagi:

- Do zasobnika automatycznego podajnika dokumentów nie wolno ładować pocztówek, fotografii, małych przedmiotów, folii, papieru fotograficznego ani cienkich nośników (takich jak wycinki z czasopism). Należy je umieszczać na szybie skanera.
- Kontrolka ADF zaczyna świecić, gdy papier jest prawidłowo załadowany.
- 2 Jeśli ładujesz dokument do zasobnika automatycznego podajnika dokumentów, dostosuj prowadnice papieru.
- 3 Z poziomu ekranu głównego przejdź do opcji:

FTP > Adres FTP > wpisz adres FTP > Skanuj

## Skanowanie z wysłaniem na adres FTP przy użyciu numeru skrótu

1 Załaduj oryginalny dokument nadrukiem do góry, krótszą krawędzią do zasobnika automatycznego podajnika dokumentów lub nadrukiem w dół na szybę skanera.

### Uwagi:

- Do zasobnika automatycznego podajnika dokumentów nie wolno ładować pocztówek, fotografii, małych przedmiotów, folii, papieru fotograficznego ani cienkich nośników (takich jak wycinki z czasopism). Należy je umieszczać na szybie skanera.
- Kontrolka ADF zaczyna świecić, gdy papier jest prawidłowo załadowany.
- 2 Jeśli ładujesz dokument do zasobnika automatycznego podajnika dokumentów, dostosuj prowadnice papieru.
- 3 Na klawiaturze panelu sterowania drukarki naciśnij przycisk#, a następnie wprowadź numer skrótu FTP.
- 4 Dotknij opcji Skanuj.

## Skanowanie z wysyłaniem do komputera lub napędu flash

### Skanowanie do komputera przy użyciu aplikacji Embedded Web Server

1 Uruchom przeglądarkę sieci Web, a następnie w polu adresu wpisz adres IP drukarki.

Uwagi:

- Wyświetl adres IP drukarki na ekranie głównym drukarki. Adres IP zostanie wyświetlony w postaci czterech zestawów liczb oddzielonych kropkami, np. 123.123.123.123.
- W przypadku używania serwera proxy wyłącz go tymczasowo, aby prawidłowo załadować stronę sieci Web.
- 2 Kliknij kolejno opcje Profil skanowania >Utwórz profil skanowania.
- 3 Wybierz ustawienia skanowania, a następnie kliknij przycisk Dalej.
- **4** Wybierz lokalizację na komputerze, w której ma zostać zapisany skanowany obraz.
- 5 Wpisz nazwę skanu, a następnie nazwę użytkownika.

**Uwaga:** Nazwa skanu to nazwa wyświetlana na liście Profil skanowania na wyświetlaczu.

6 Kliknij opcję Wyślij.

**Uwaga:** Kliknięcie opcji **Wyślij** powoduje automatyczne przypisanie numeru skrótu. Numeru tego należy użyć, gdy wszystko będzie przygotowane do skanowania.

- 7 Przejrzyj instrukcje na ekranie Profil skanowania.
  - a Załaduj oryginalny dokument do automatycznego podajnika dokumentów zadrukowaną stroną do góry i krótszą krawędzią do przodu lub umieść go zadrukowaną stroną do dołu na szybie skanera.

### Uwagi:

 Do zasobnika automatycznego podajnika dokumentów nie wolno ładować pocztówek, fotografii, małych przedmiotów, folii, papieru fotograficznego ani cienkich nośników (takich jak wycinki z czasopism). Materiały tego typu należy umieszczać na szybie skanera.

- Kontrolka ADF zaczyna świecić, gdy papier jest prawidłowo załadowany.
- **b** W przypadku ładowania dokumentu do automatycznego podajnika dokumentów ustaw prowadnice papieru.
- c Wykonaj jedną z następujących czynności:
  - Naciśnij przycisk #, a następnie za pomocą klawiatury wprowadź numer skrótu.
  - Z poziomu ekranu głównego przejdź do opcji: Wstrzymane zadania >Profile > wybierz na liście swój skrót

**Uwaga:** Skaner skanuje i wysyła dokument do wskazanego uprzednio katalogu.

8 Wyświetl plik na komputerze.

**Uwaga:** Plik wyjściowy zostanie zapisany w określonej lokalizacji lub otwarty w wybranym programie.

### Skanowanie na dysk flash

1 Załaduj oryginalny dokument do automatycznego podajnika dokumentów zadrukowaną stroną do góry i krótszą krawędzią do przodu lub umieść go zadrukowaną stroną do dołu na szybie skanera.

### Uwagi:

- Do automatycznego podajnika dokumentów nie należy ładować pocztówek, fotografii, niewielkich przedmiotów, folii, papieru fotograficznego ani cienkich nośników, takich jak wycinki prasowe. Należy je umieszczać na szybie skanera.
- Kontrolka ADF świeci się, kiedy papier jest załadowany prawidłowo.
- 2 W przypadku ładowania dokumentu do automatycznego podajnika dokumentów ustaw prowadnice papieru.
- 3 Podłącz napęd flash do portu USB z przodu drukarki.

Uwaga: Zostanie wyświetlony ekran główny dysku USB.

4 Wybierz folder docelowy, a następnie dotknij opcji Skanuj do napędu USB.

**Uwaga:** Po 30 sekundach braku aktywności drukarka powraca do ekranu głównego.

5 Skonfiguruj ustawienia skanowania, a następnie kliknij przycisk Skanuj.

### Konfigurowanie funkcji Skanuj do komputera

#### Uwagi:

- Ta funkcja jest dostępna tylko w systemie Windows Vista lub nowszym.
- Upewnij się, że komputer i drukarka są podłączone do tej samej sieci.
- 1 Otwórz folder drukarek, a następnie wybierz drukarkę.

Uwaga: Jeśli drukarki nie ma na liście, dodaj ją:

- 2 Otwórz właściwości drukarki i zmień odpowiednio ustawienia.
- 3 Na panelu sterowania dotknij opcji Skanowanie do komputera > i wybierz odpowiednie ustawienia opcji >Wyślij.

## Usuwanie zacięć

**Ostrzeżenie — istnieje możliwość uszkodzenia:** Nigdy nie korzystaj z żadnych narzędzi w celu usuwania zacięć. Takie działanie może doprowadzić do nieodwracalnego uszkodzenia nagrzewnicy.

# Zacięcie [x] str., otwórz przednie drzwiczki. [20y.xx]

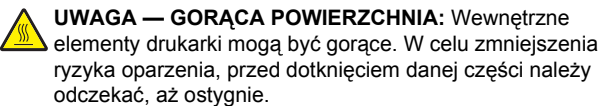

1 Naciśnij przycisk po prawej stronie drukarki, a następnie otwórz przednie drzwiczki.

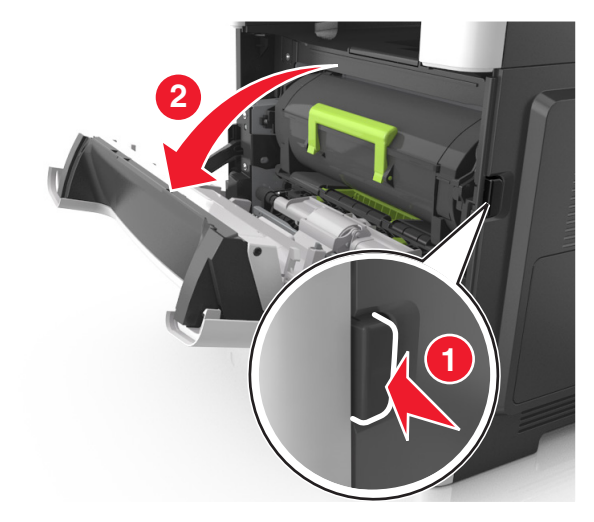

2 Wyciągnij kasetę z tonerem za pomocą uchwytu.

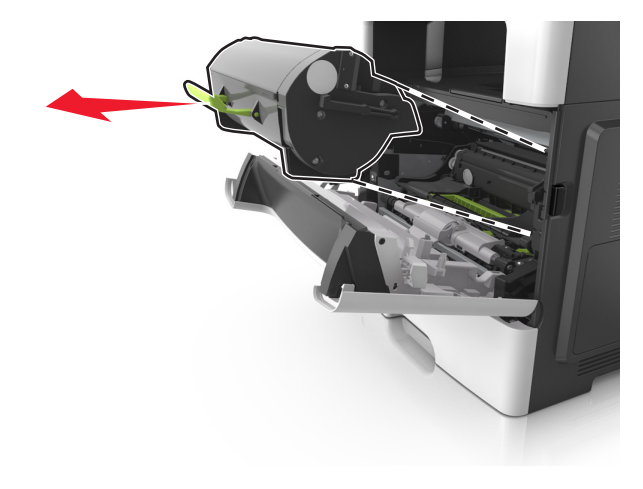

3 Podnieś zieloną dźwignię, a następnie całkowicie wyciągnij bęben z drukarki.

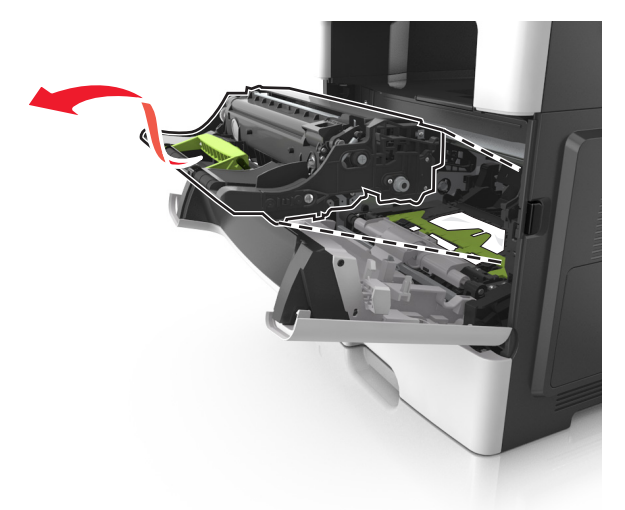

**Ostrzeżenie — istnieje możliwość uszkodzenia:** Nie wolno dotykać niebieskiego lśniącego bębna fotoprzewodnika poniżej zestawu bębna. Może to wpłynąć na jakość kolejnych zadań drukowania.

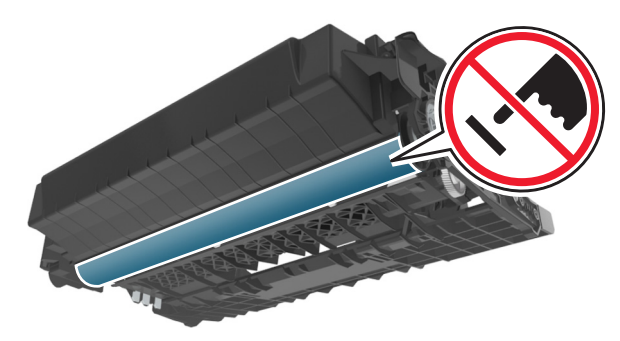

4 Odłóż zestaw obrazujący na bok na płaską, gładką powierzchnię.

**Ostrzeżenie — istnieje możliwość uszkodzenia:** Nie wystawiaj zestawu obrazującego na bezpośrednie działanie światła przez dłużej niż 10 minut. Długotrwałe działanie światła może negatywnie wpłynąć na jakość wydruku. **5** Podnieś zieloną klapkę z przodu drukarki.

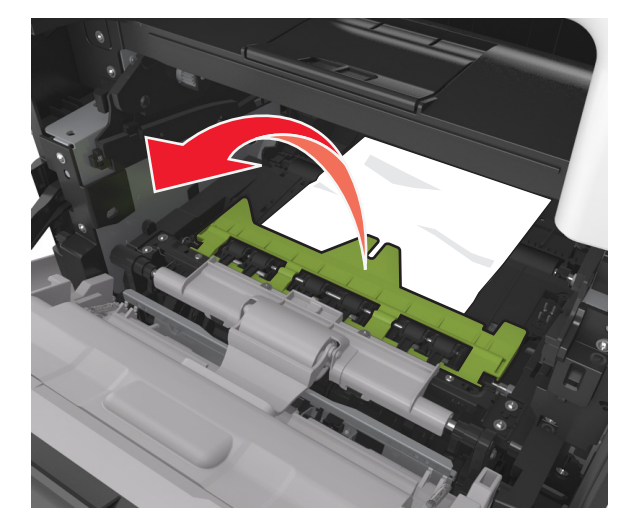

6 Chwyć mocno zacięty papier z obu stron i delikatnie go wyciągnij.

**Uwaga:** Upewnij się, że wszystkie kawałki papieru zostały usunięte.

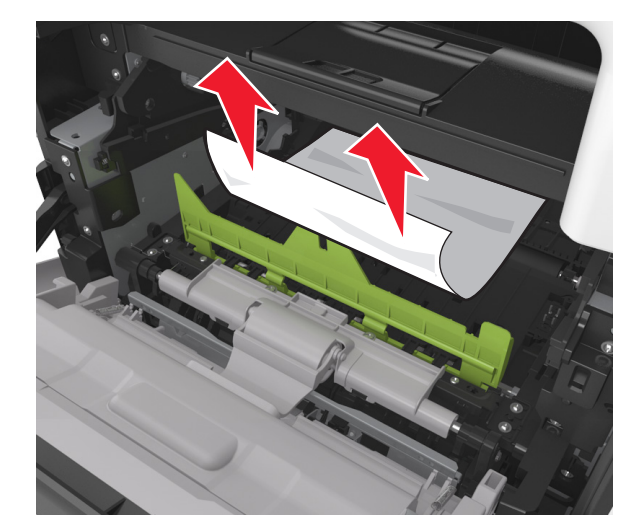

7 Włóż bęben, wyrównując strzałki na bocznych szynach bębna ze strzałkami na bocznych szynach w drukarce, a następnie umieść bęben w drukarce.

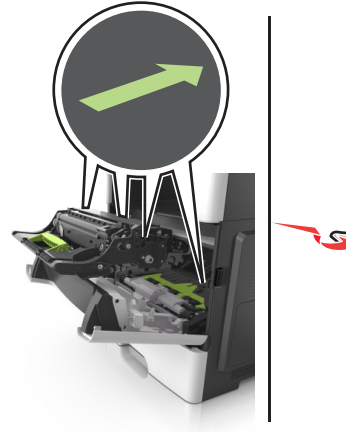

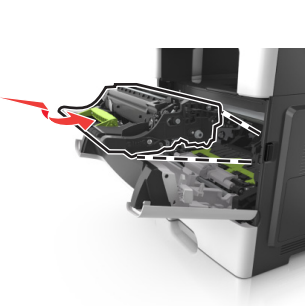

8 Włóż kasetę z tonerem, wyrównując boczne szyny kasety ze strzałkami na bocznych szynach w drukarce, a następnie umieść kasetę w drukarce.

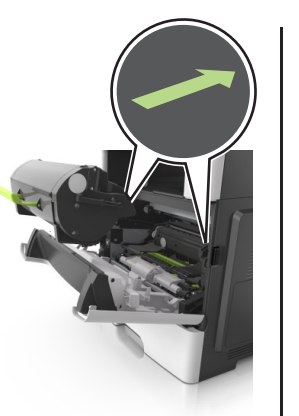

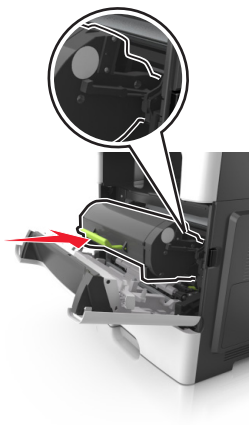

9 Zamknij przednie drzwiczki.

10 Na panelu sterowania drukarki dotknij przycisku , aby usunąć ten komunikat i kontynuować drukowanie. W przypadku modeli drukarek, które nie są wyposażone w ekran

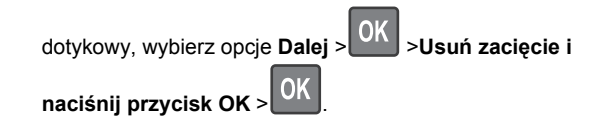

## Zacięcie [x] str., otwórz tylne drzwiczki. [20y.xx]

1 Otwórz przednie drzwiczki, aby poluzować papier zacięty w obszarze drzwiczek tylnych.

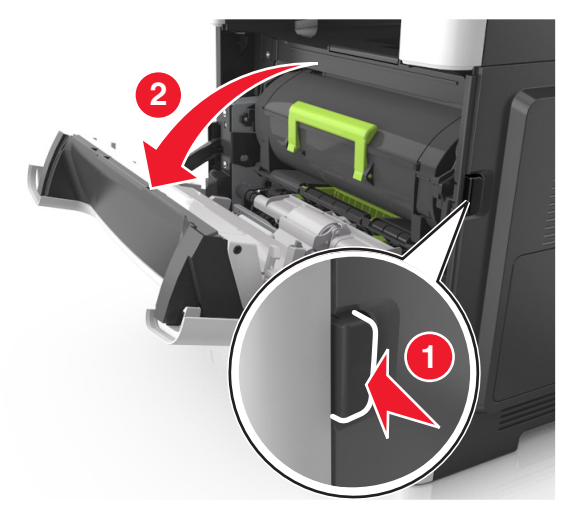

2 Ostrożnie opuść tylne drzwiczki.

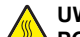

#### UWAGA — GORĄCA

**POWIERZCHNIA:** Wewnętrzne elementy drukarki mogą być gorące. W celu zmniejszenia ryzyka oparzenia przed dotknięciem danej części należy odczekać, aż ostygnie.

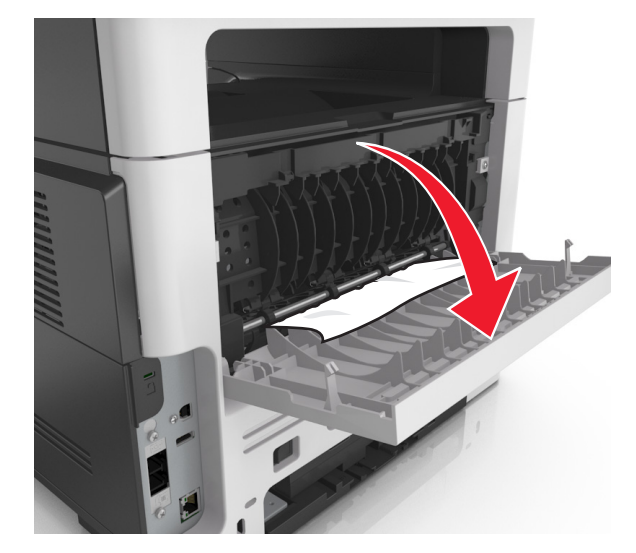

3 Chwyć mocno zacięty papier z obu stron i delikatnie go wyciagnij.

**Uwaga:** Upewnij się, że wszystkie kawałki papieru zostały usuniete.

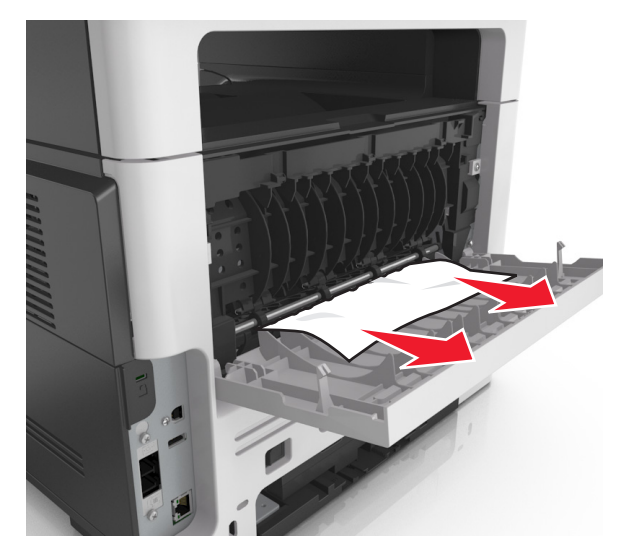

- 4 Zamknij tylne drzwiczki, a następnie przednie drzwiczki.
- 5 Na panelu sterowania drukarki dotknij przycisku 💙, aby usunać ten komunikat i kontynuować drukowanie. W

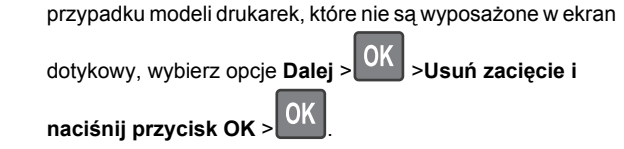

## Zacięcie [x] str., opróżnij standardowy odbiornik. [20y.xx]

1 Chwyć mocno zacięty papier z obu stron i delikatnie go wyciągnij.

Uwaga: Upewnij się, że wszystkie kawałki papieru zostały usuniete.

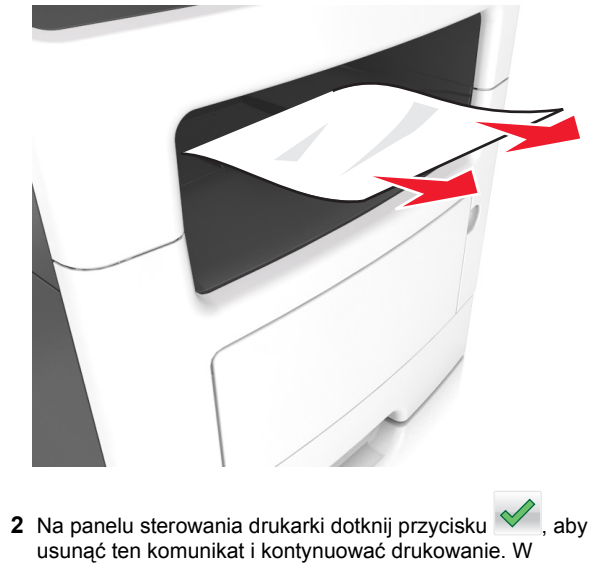

przypadku modeli drukarek, które nie są wyposażone w ekran

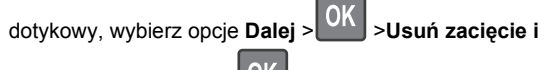

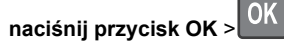

## Zacięcie [x] stron papieru, wyjmij podajnik 1, aby wyczyścić dupleks. [23y.xx]

UWAGA – GORĄCA POWIERZCHNIA: Wewnętrzne elementy drukarki mogą być gorące. W celu zmniejszenia ryzyka oparzenia, przed dotknięciem danej części należy odczekać, aż ostygnie.

1 Wyciągnij całkowicie zasobnik z drukarki.

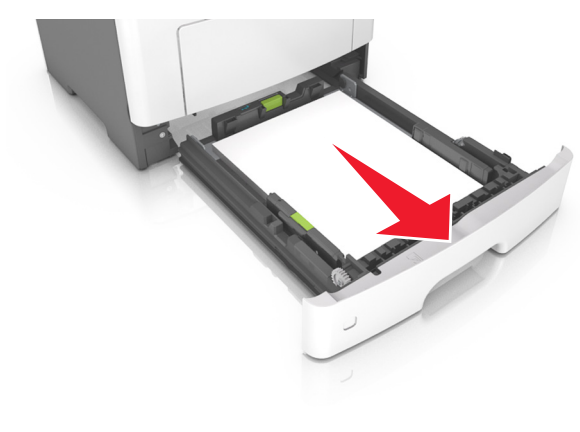

**2** Znajdź niebieską dźwignię i pociągnij ją w dół, aby zlikwidować zacięcie.

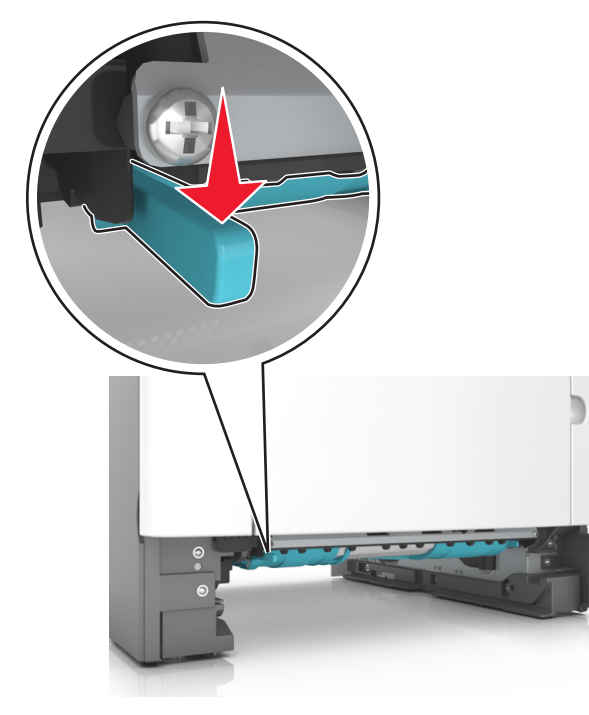

**3** Chwyć mocno zacięty papier z obu stron i delikatnie go wyciągnij.

**Uwaga:** Upewnij się, że wszystkie kawałki papieru zostały usunięte.

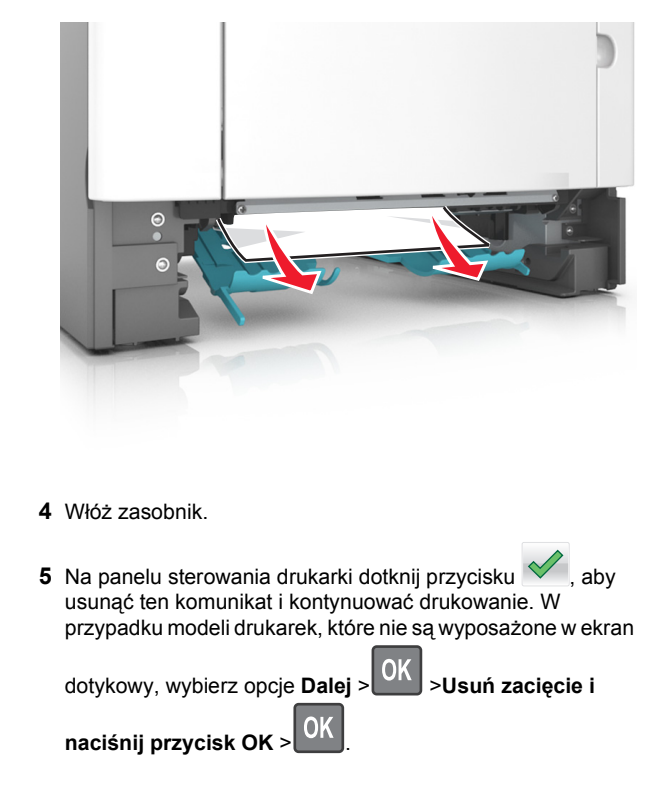

## Zacięcie [x] str., otwórz zasobnik [x]. [24y.xx]

1 Wyciągnij całkowicie zasobnik z drukarki.

**Uwaga:** Na wyświetlaczu drukarki zostanie wyświetlony komunikat informujący, w którym zasobniku wystąpiło zacięcie papieru.

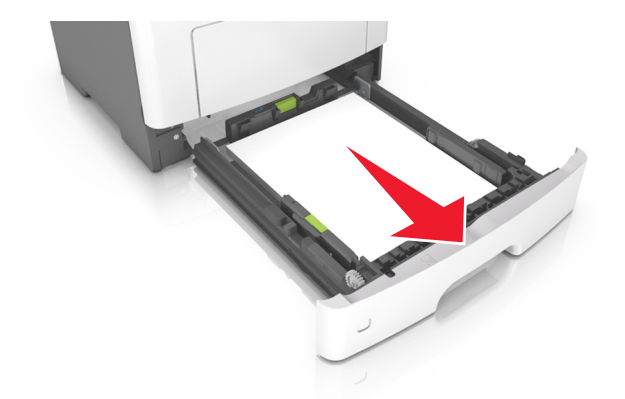

**2** Chwyć mocno zacięty papier z obu stron i delikatnie go wyciągnij.

Uwaga: Upewnij się, że wszystkie kawałki papieru zostały usuniete.

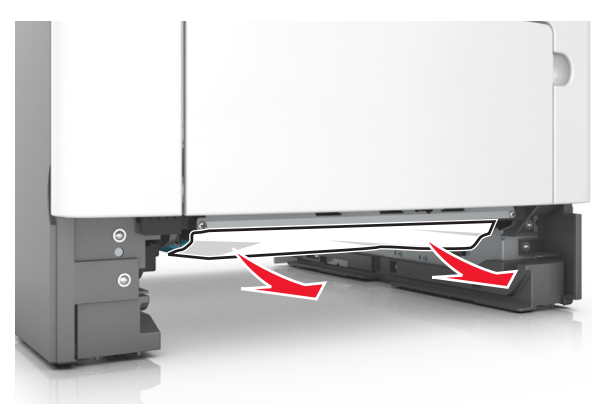

- 3 Włóż zasobnik.
- 4 Na panelu sterowania drukarki dotknij przycisku . abv usunąć ten komunikat i kontynuować drukowanie. W przypadku modeli drukarek, które nie są wyposażone w ekran

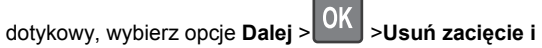

naciśnij przycisk OK > OK

## Zacięcie [x] str., wyczyść podajnik ręczny. [25y.xx]

1 Papier zacięty w podajniku uniwersalnym chwyć mocno z obu stron, a następnie delikatnie go wyciągnij.

**Uwaga:** Upewnij się, że wszystkie kawałki papieru zostały usuniete.

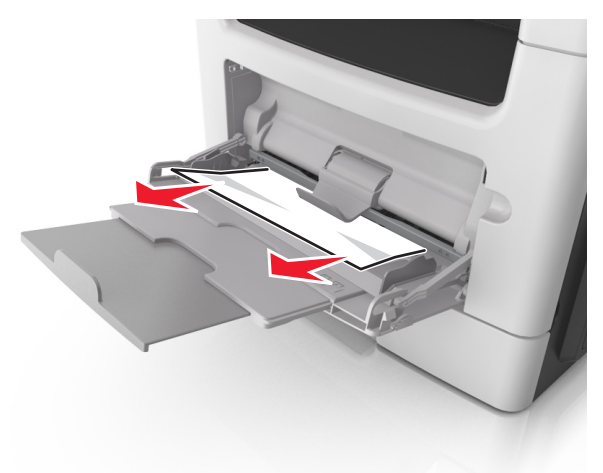

2 Zegnij arkusze papieru w jedną i w drugą stronę, aby je rozdzielić, a następnie przekartkuj stos. Nie składaj ani nie marszcz papieru. Wyrównaj krawędzie stosu, opierając go na płaskiej powierzchni.

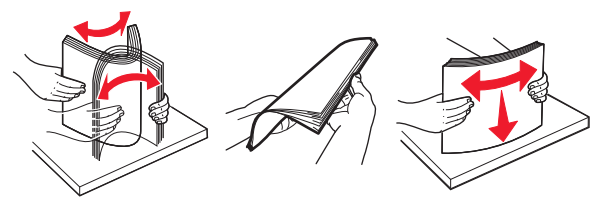

#### 3 Ponownie załaduj papier do podajnika uniwersalnego.

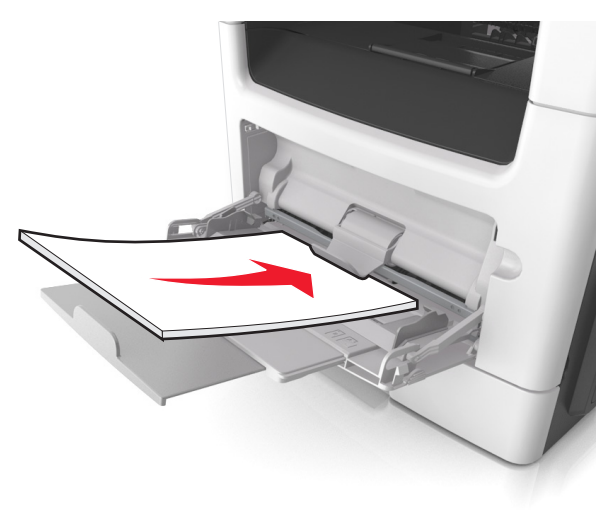

Uwaga: Upewnij się, że prowadnica papieru lekko dotyka krawędzi papieru.

4 Na panelu sterowania drukarki dotknij przycisku . abv usunąć ten komunikat i kontynuować drukowanie. W przypadku modeli drukarek, które nie są wyposażone w ekran

dotykowy, wybierz opcje **Dalej** > >Usuń zacięcie i

naciśnij przycisk OK > OK

## Zacięcie [x] stron, otwórz pokrywę górną automatycznego podajnika. [28y.xx]

**1** Wyjmij wszystkie oryginalne dokumenty z zasobnika ADF.

**Uwaga:** Po wyjęciu stron z zasobnika ADF komunikat zniknie

**2** Otwórz pokrywę automatycznego podajnika dokumentów (podajnika ADF).

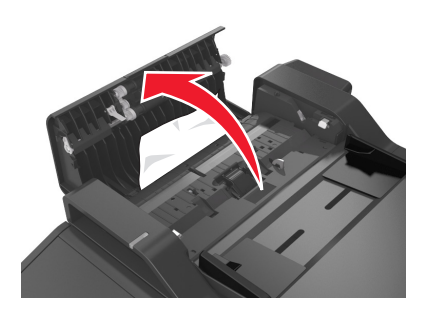

**3** Chwyć mocno zacięty papier z obu stron i delikatnie go wyciągnij.

Uwaga: Upewnij się, że wszystkie kawałki papieru zostały usuniete.

- **4** Zamknij pokrywę automatycznego podajnika dokumentów.
- 5 Wyrównaj krawędzie oryginalnych dokumentów i umieść te dokumenty w podajniku ADF, a następnie dostosuj położenie prowadnicy papieru.
- 6 Na panelu sterowania drukarki dotknij przycisku , aby usunąć ten komunikat i kontynuować drukowanie. W przypadku modeli drukarek, które nie są wyposażone w ekran

dotykowy, wybierz opcje Dalej > OK >Usuń zacięcie i

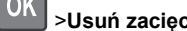

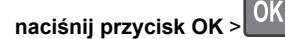